# Applikation

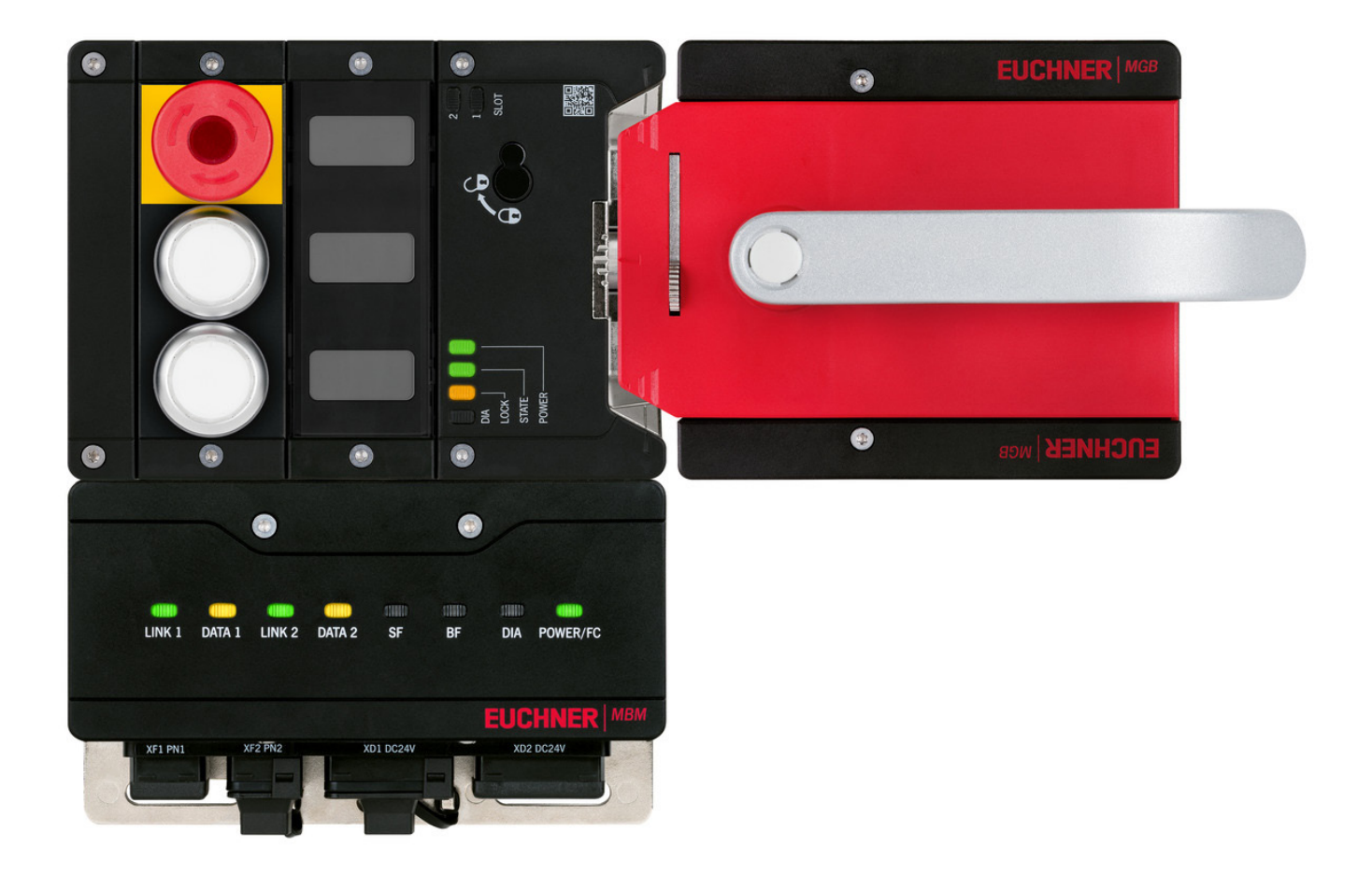

# Einbindung MGB2 *Modular* in Beckhoff TwinCAT 3

ab V1.5.8

# Inhalt

| 1. | Zu d                                         | iesem Dokument                                                               | 4        |  |  |  |  |  |  |
|----|----------------------------------------------|------------------------------------------------------------------------------|----------|--|--|--|--|--|--|
|    | 1.1.                                         | Version                                                                      | 4        |  |  |  |  |  |  |
|    | 1.2.                                         | Gültigkeit                                                                   | 4        |  |  |  |  |  |  |
|    | 1.3.                                         | Zielgruppe                                                                   | 4        |  |  |  |  |  |  |
|    | 1.4.                                         | Ergänzende Dokumente                                                         | 4        |  |  |  |  |  |  |
|    | 1.5.                                         | Hinweis                                                                      | 4        |  |  |  |  |  |  |
| 2. | Verw                                         | vendete Bauteile / Module                                                    | 5        |  |  |  |  |  |  |
|    | 2.1.                                         | EUCHNER                                                                      | 5        |  |  |  |  |  |  |
|    |                                              | 2.1.1. Im MGB2 <i>Modular</i> -Set enthaltene Artikel                        | 5        |  |  |  |  |  |  |
|    | 2.2.                                         | Andere                                                                       | 5        |  |  |  |  |  |  |
|    | 2.3.                                         | Software                                                                     | 6        |  |  |  |  |  |  |
| 3. | Funk                                         | tionsbeschreibung                                                            | 6        |  |  |  |  |  |  |
| 4. | Über                                         | sicht der Kommunikationsdaten                                                | 7        |  |  |  |  |  |  |
|    | 4.1.                                         | Input                                                                        | 7        |  |  |  |  |  |  |
|    | 4.2.                                         | Output                                                                       | 7        |  |  |  |  |  |  |
| 5. | Insta                                        | Illieren der GSD-Datei                                                       | 8        |  |  |  |  |  |  |
| 6. | Para                                         | metrieren der Steuerung                                                      | 8        |  |  |  |  |  |  |
| 7  | TwinSAFE und PROFIsafe Hardware-Adressierung |                                                                              |          |  |  |  |  |  |  |
|    | 7.1.                                         | TwinSAFE                                                                     | 9        |  |  |  |  |  |  |
|    | 7.2.                                         | PROFIsafe                                                                    | 9        |  |  |  |  |  |  |
| 8. | Proje                                        | ektieren des MBM und der I/O- Peripherie                                     | 10       |  |  |  |  |  |  |
|    | 8.1.                                         | Einfügen der I/O-Teilnehmer im Projekt                                       | 10       |  |  |  |  |  |  |
|    | 8.2.                                         | Parametrierung der MGB2 <b>Modular</b>                                       | 14       |  |  |  |  |  |  |
|    |                                              | 8.2.1. PROFINET                                                              | 14       |  |  |  |  |  |  |
|    | 0.0                                          | 8.2.2. PROFIsafe                                                             | 16       |  |  |  |  |  |  |
|    | 8.3.                                         | PROFINE I-Geratenamen dem Busmodul MBM zuweisen                              | 1/       |  |  |  |  |  |  |
| 9. | SPS                                          | Programmerstellung                                                           | 19       |  |  |  |  |  |  |
|    | 9.1.                                         | Struktur der Verbindung zur PROFINET I/O Konfiguration                       | 19       |  |  |  |  |  |  |
|    | 9.2.                                         | Struktur zur Lesbarkeit der Ein-/Ausgänge                                    | 20       |  |  |  |  |  |  |
|    | 9.3.                                         | Funktionsbaustein <b>FB_EUCHNER_MGB2modular</b>                              | 22       |  |  |  |  |  |  |
|    |                                              | 9.3.1. Kopieren der CPU Eingangsstruktur in die MGB2 <b>Modular</b> Struktur | 22<br>23 |  |  |  |  |  |  |
|    | 9.4.                                         | PROFINET Programm                                                            | 23       |  |  |  |  |  |  |
|    | 9.5.                                         | EtherCAT Programm                                                            | 24       |  |  |  |  |  |  |
|    | 9.6.                                         | Hauptprogramm <b>MAIN</b>                                                    | 24       |  |  |  |  |  |  |
|    | 9.7.                                         | Verlinkung der Programmvariablen                                             | 24       |  |  |  |  |  |  |
|    |                                              |                                                                              |          |  |  |  |  |  |  |

|     | 9.8.                               | Programm an die SPS übertragen                       | 27 |  |  |
|-----|------------------------------------|------------------------------------------------------|----|--|--|
|     | 9.9.                               | Beobachten der unsicheren Variablen                  | 27 |  |  |
| 10. | Projektierung TwinSAFE - ProfiSAFE |                                                      |    |  |  |
| 11. | Siche                              | erheitsprogramm erstellen                            | 35 |  |  |
|     | 11.1.                              | Beispiel für ein Sicherheitsprogramm                 | 35 |  |  |
|     | 11.2.                              | Sicherheitsprogramm übertragen                       | 37 |  |  |
| 12. | Wicht                              | tiger Hinweis – Bitte unbedingt sorgfältig beachten! |    |  |  |

## 1. Zu diesem Dokument

### 1.1. Version

| Version  | Datum      | Änderung/Erweiterung | Kapitel |
|----------|------------|----------------------|---------|
| 01-02/21 | 16.09.2019 | Erstellung           | Alle    |
|          |            |                      |         |
|          |            |                      |         |

### 1.2. Gültigkeit

Dieses Dokument dient zur Einbindung und Projektierung der MGB2 Modular mit BECKHOFF TwinCAT 3.

### 1.3. Zielgruppe

Konstrukteure und Anlagenplaner für Sicherheitseinrichtungen an Maschinen, sowie Inbetriebnahme- und Servicefachkräfte, die über spezielle Kenntnisse im Umgang mit Sicherheitsbauteilen sowie über Kenntnisse bei der Installation, Inbetriebnahme, Programmierung und Diagnose von speicherprogrammierbaren Steuerungen (SPS) und Bussystemen verfügen.

### 1.4. Ergänzende Dokumente

Die Gesamtdokumentation für diese Applikation besteht aus folgenden Dokumenten:

| Dokumenttitel<br>(Dokumentnummer)                                        | Inhait                                                                               |           |
|--------------------------------------------------------------------------|--------------------------------------------------------------------------------------|-----------|
| Betriebsanleitung<br>(2500235)                                           | System- und Projektierungshandbuch für das modulare Busmodul                         | www       |
| Sicherheitsinformationen<br>und Wartung (2500232)                        | Hinweisblatt mit wichtigen Sicherheitsinformationen                                  | $\square$ |
| Betriebsanleitungen der<br>angeschlossenen Module<br>und deren Submodule | Gerätespezifische Informationen des jeweiligen Moduls und der enthaltenen Submodule. | www       |
| Ggf. beiliegende Daten-<br>blätter                                       | Artikelspezifische Information zu Abweichungen oder Ergänzungen                      |           |

### 1.5. Hinweis

Diese Applikation basiert auf der Betriebsanleitung der MGB2 *Modular*. Die technischen Details sowie weitere Informationen entnehmen Sie bitte der Betriebsanleitung.

# 2. Verwendete Bauteile / Module

### 2.1. EUCHNER

| Beschreibung                                 | Bestellnummer / Artikelnummer         |
|----------------------------------------------|---------------------------------------|
| Sicherheitssystem MGB2 Modular mit modularem | 156386 / MGB2-L1HB-PN-U-S4-D-R-156386 |
| Zuhaltungsüberwachung                        | 156387 / MGB2-L1HB-PN-U-S4-D-L-156387 |
|                                              | 156388 / MGB2-L1HB-PN-U-S3-D-R-156388 |
|                                              | 156389 / MGB2-L1HB-PN-U-S3-D-L-156389 |
|                                              | 156390 / MGB2-L2HB-PN-U-S3-D-R-156390 |
|                                              | 156391 / MGB2-L2HB-PN-U-S3-D-L-156391 |

### 2.1.1. Im MGB2 Modular-Set enthaltene Artikel

|                                       |                                        |        | MG     | BB2 Mo | odular- | Set    |        |  |
|---------------------------------------|----------------------------------------|--------|--------|--------|---------|--------|--------|--|
| Beschreibung                          | Bestellnummer/Artikelnummer            | 156386 | 156387 | 156388 | 156389  | 156390 | 156391 |  |
| Modulares Busmodul MBM                | 156310 / MBM-PN-S3-MLI-3B-156310       | -      | -      |        |         |        |        |  |
|                                       | 156312 / MBM-PN-S4-MLI-3B-156312       |        |        | -      | -       | -      | -      |  |
| Zuhaltemodul MGB2-L                   | 136776 / MGB2-L1-MLI-U-Y0000-BJ-136776 |        |        |        |         |        |        |  |
|                                       | 156392 / MGB2-L2-MLI-U-Y0000-BJ-156392 | -      | -      | -      | -       |        |        |  |
| Submodul: Not-Halt + zwei Drucktaster | 136687 / MSM-1-P-CA-BPP-A1-136687      |        |        |        |         |        |        |  |
| Submodul: Drei Einlegeschilder        | 137610 / MSM-1-N-AA-QQQ-B1-137610      |        |        |        |         |        |        |  |
| Griffmodul                            | 136691 / MGB2-H-BA1A3-R-136691         |        | -      |        | -       |        | -      |  |
|                                       | 156394 / MGB2-H-BA1A3-L-156394         | -      |        | -      |         | -      |        |  |
| Modulsteckverbinder MLI               | 157024 / AC-MC-SB-M-A-157024           |        |        |        |         |        |        |  |
| Blindabdeckung MLI                    | 156718 / AC-MC-00-0-B-156718           |        | •      |        | •       | •      |        |  |

Zeichenerklärung

Im MGB2 *Modular*-Set enthalten Nicht im MGB2 *Modular*-Set enthalten

Tipp: Weitere Informationen und Downloads zu den o.g. EUCHNER-Produkten finden Sie unter <u>www.euchner.de</u>. Geben Sie einfach die Bestellnummer in die Suche ein.

### 2.2. Andere

| Beschreibung                                                   | Bestellnummer / Artikelnummer |
|----------------------------------------------------------------|-------------------------------|
| BECKHOFF CPU-Grundmodul mit PROFINET-RT-<br>Controller         | CX9020-0110-M930              |
| BECKHOFF TwinSAFE-Logic                                        | EL6910                        |
| BECKHOFF 4-Kanal-Digital-Ausgangsklemme, TwinSA-<br>FE,24 V DC | EL2904                        |

### 2.3. Software

| Beschreibung                                    | Version                  |
|-------------------------------------------------|--------------------------|
| Microsoft Visual Studio 2013 Shell (Integrated) | Version 12.0.21005.1 REL |
| Microsoft .NET Framework                        | Version 4.7.03062        |
| TcMeasurement                                   | 1.0                      |
| TcProjectCompare                                | 1.0.0.9                  |
| TcTargetBrowserPackage Extension                | 1.0                      |
| TcXaeDebuggerLiveWatch                          | 1.0                      |
| TcXaeHelper                                     | 1.0                      |
| TcXaeModules                                    | 1.0                      |
| TwinCAT XAE Base                                | 3.1.0.0                  |
| TwinCAT XAE EventLogger                         | 1.0                      |
| TwinCAT XAE PLC                                 | 3.1.0.0                  |

## 3. Funktionsbeschreibung

Die MGB2-L1HB-PN-.. ist eine Zuhaltung nach EN ISO 14119 nach dem Ruhestromprinzip, die MGB2-L2HB-PN-.. ist eine Zuhaltung nach EN ISO 14119 nach dem Arbeitsstromprinzip. In diesem Beispiel werden alle Sicherheitsfunktionen über das PROFIsafe-Protokoll abgewickelt. Die MGB2 *Modular* ist über das Busmodul an eine CX9020-0110-M930 von BECKHOFF angeschlossen.

# 4. Übersicht der Kommunikationsdaten

### 4.1. Input

| 1st Byte<br>2nd Byte<br>PROFINET<br>1st Byte | BM.E_G<br>Bit 7<br>LM.E_G    | Bit 6     | BM.E_SYS  | -<br>Diagnose By                             | -<br>te (plugable)                   | BM.E_ML2                 | BM.E_ML1 | BM.D_RUN |  |  |  |  |  |  |  |  |
|----------------------------------------------|------------------------------|-----------|-----------|----------------------------------------------|--------------------------------------|--------------------------|----------|----------|--|--|--|--|--|--|--|--|
| 2nd Byte PROFINET 1st Byte                   | <b>Bit 7</b><br>LM.E_G       | Bit 6     | Bit 5     | Diagnose By                                  | te (plugable)                        |                          |          |          |  |  |  |  |  |  |  |  |
| PROFINET<br>1st Byte                         | <b>Bit 7</b><br>LM.E_G       | Bit 6     | Bit 5     |                                              |                                      | Diagnose Byte (plugable) |          |          |  |  |  |  |  |  |  |  |
| 1st Byte                                     | LM.E_G                       |           | DICO      | Rit 4                                        | Rit 3                                | Bit 2                    | Rit 1    | Bit 0    |  |  |  |  |  |  |  |  |
| 130 0 900                                    | LINIL_G                      |           | IME SM1   |                                              | - Dit o                              |                          |          |          |  |  |  |  |  |  |  |  |
| 2nd Byte                                     | - 1                          | -         | -         | -                                            |                                      |                          |          |          |  |  |  |  |  |  |  |  |
| 3rd Byte                                     |                              |           |           | Diagnose By                                  | te (plugable)                        | Lini_OL                  | Lini_OT  | Linii_00 |  |  |  |  |  |  |  |  |
| 010 2910                                     | שומצוויטיב שעונג (אוינעמטוב) |           |           |                                              |                                      |                          |          |          |  |  |  |  |  |  |  |  |
| PROFINET                                     | Bit 7                        | Bit 6     | Bit 5     | Bit 4                                        | Bit 3                                | Bit 2                    | Bit 1    | Bit 0    |  |  |  |  |  |  |  |  |
| 1st Byte                                     | -                            | -         | SM.E_S1   | -                                            | -                                    | SM.I_S3                  | SM.I_S2  | SM.I_S1  |  |  |  |  |  |  |  |  |
| 2nd Byte                                     |                              |           |           | Diagnose By                                  | te (plugable)                        |                          |          |          |  |  |  |  |  |  |  |  |
|                                              |                              |           |           |                                              |                                      |                          |          |          |  |  |  |  |  |  |  |  |
| PROFIsafe                                    | Bit 7                        | Bit 6     | Bit 5     | Bit 4                                        | Bit 3                                | Bit 2                    | Bit 1    | Bit O    |  |  |  |  |  |  |  |  |
| 1st Byte                                     | -                            | -         | -         | -                                            | -                                    | SM.FI_ES                 | LM.FI_UK | LM.FI_SK |  |  |  |  |  |  |  |  |
| 2nd Byte                                     | -                            | -         | -         | -                                            | -                                    | -                        | -        | -        |  |  |  |  |  |  |  |  |
| Byte 3-6                                     |                              |           | PROF      | Isafe intern genutzt<br>d within PROFIsafe ( | (Steuerbyte, CRC, control byte, CRC, | usw.)<br>etc.)           |          |          |  |  |  |  |  |  |  |  |
|                                              |                              |           |           |                                              |                                      |                          |          |          |  |  |  |  |  |  |  |  |
| 4.2. Out                                     | ρυτ                          |           |           |                                              |                                      |                          |          |          |  |  |  |  |  |  |  |  |
| PROFINET                                     | Bit 7                        | Bit 6     | Bit 5     | Bit 4                                        | Bit 3                                | Bit 2                    | Bit 1    | Bit 0    |  |  |  |  |  |  |  |  |
| 1st Byte                                     | BM.ACK_G                     | -         | -         | -                                            | -                                    | -                        | -        | -        |  |  |  |  |  |  |  |  |
|                                              |                              |           |           | -                                            |                                      |                          |          |          |  |  |  |  |  |  |  |  |
| PROFINET                                     | Bit 7                        | Bit 6     | Bit 5     | Bit 4                                        | Bit 3                                | Bit 2                    | Bit 1    | Bit O    |  |  |  |  |  |  |  |  |
| 1st Byte                                     | LM.ACK_G                     | LM.ACK_ER | -         | -                                            | -                                    | -                        | -        | LM.O_CL  |  |  |  |  |  |  |  |  |
| PROFINET                                     | Bit 7                        | Bit 6     | Bit 5     | Bit 4                                        | Bit 3                                | Bit 2                    | Bit 1    | Bit 0    |  |  |  |  |  |  |  |  |
| 1st Byte                                     | -                            | -         | SM.O H3 B | SM.O H2 B                                    | SM.O H1 B                            | SM.0 H3                  | SM.0 H2  | SM.O H1  |  |  |  |  |  |  |  |  |
|                                              |                              |           |           |                                              |                                      |                          | _        |          |  |  |  |  |  |  |  |  |
| PROFIsafe                                    | Bit 7                        | Bit 6     | Bit 5     | Bit 4                                        | Bit 3                                | Bit 2                    | Bit 1    | Bit 0    |  |  |  |  |  |  |  |  |
| 1st Byte                                     | -                            | -         | -         | -                                            | -                                    | -                        | -        | LM.FO_CL |  |  |  |  |  |  |  |  |
| 2nd Byte                                     | -                            | -         | -         | -                                            | -                                    | -                        | -        | -        |  |  |  |  |  |  |  |  |
| Byte 3-6                                     |                              |           | PROF      | Isafe intern genutzt                         | (Statusbyte, CRC, I                  | usw.)                    |          |          |  |  |  |  |  |  |  |  |

Tipp: Die einzelnen Abkürzungen werden in der Betriebsanleitung erklärt

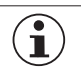

#### **HINWEIS!**

Während PROFINET Daten immer byteweise eingebunden werden, werden bei den PROFIsafe Daten immer einzelne Bits eingebunden. Daher ist für dieses Applikationsbeispiel das *Modul PROFIsafe 2 Bytes* verwendet worden und bietet einen ausreichend großen sicheren Speicherbereich für die Bits: *LM.FI\_SK, LM.FI\_UK* und *SM.FI\_ES*.

## 5. Installieren der GSD-Datei

Um die MGB2 *Modular* in die Hardwarekonfiguration von TwinCAT 3 einzubinden, benötigen Sie die entsprechende GSD-Datei im GSDML-Format:

GSDML-V2.33-EUCHNER-MBM\_2512512\_T14-YYYYMMDD.xml

Die GSD-Dateien finden Sie auf <u>www.euchner.de</u> im Downloadbereich. Verwenden Sie immer die neueste GSD-Datei.

Entpacken Sie den Inhalt der GSDML-Datei in das folgende Verzeichnis:

C:/TwinCAT/3.1/Config/lo/Profinet

| Name                                             | Änderungsdatum   | Тур          | Größe  |
|--------------------------------------------------|------------------|--------------|--------|
| SDML-0135-0301-MBM.bmp                           | 04.04.2018 17:10 | Bitmap-Bild  | 4 KB   |
| GSDML-V2.33-EUCHNER-MBM_2512512_T14-20190122.xml | 22.01.2019 13:43 | XML-Dokument | 239 KB |

Bild 1: Inhalt ZIP-Datei

For the second second secon

Bild 2: Pfad der GSDML-Dateien für TwinCAT 3

## 6. Parametrieren der Steuerung

Legen Sie die Zykluszeit der PlcTask fest. Für eine PROFINET Anwendung muss der Wert 2 eingestellt werden.

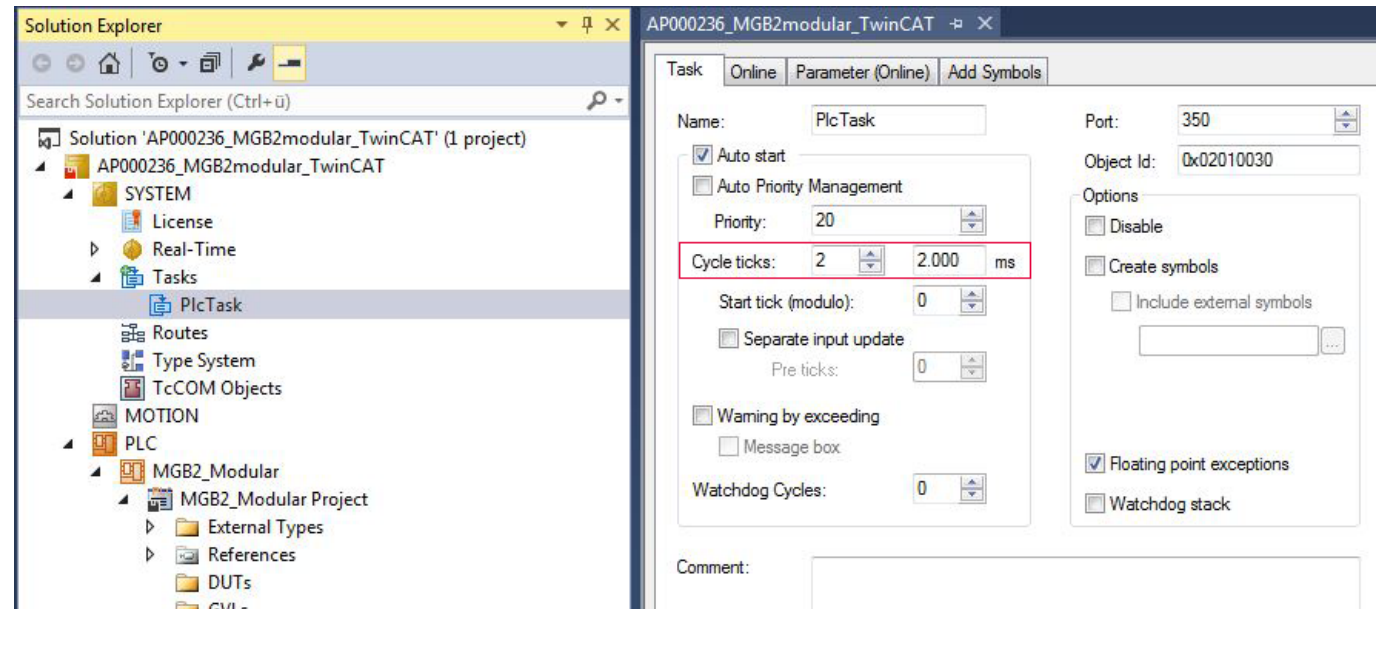

Bild 3: Parameter PlcTask

# 7. TwinSAFE und PROFIsafe Hardware-Adressierung

## 7.1. TwinSAFE

Für das TwinSAFE-Logic Modul EL6910 und das Fehlersichere Ausgangsmodul EL2904 muss die TwinSAFE Adresse eingestellt werden. Diese wird auf der linken Seite der TwinSAFE-Klemmen über die DIP-Schalter eingestellt.

| TwinSafe-Klemme | TwinSAFE Adresse im Beispiel |
|-----------------|------------------------------|
| EL6910          | 1                            |
| EL2904          | 2                            |

### 7.2. PROFIsafe

PROFIsafe-Adresse (F\_Dest\_Add) wird mit Hilfe der DIP-Schalter am Busmodul MBM eingestellt. Die PROFIsafe-Adresse muss auf den projektierten Wert eingestellt werden.

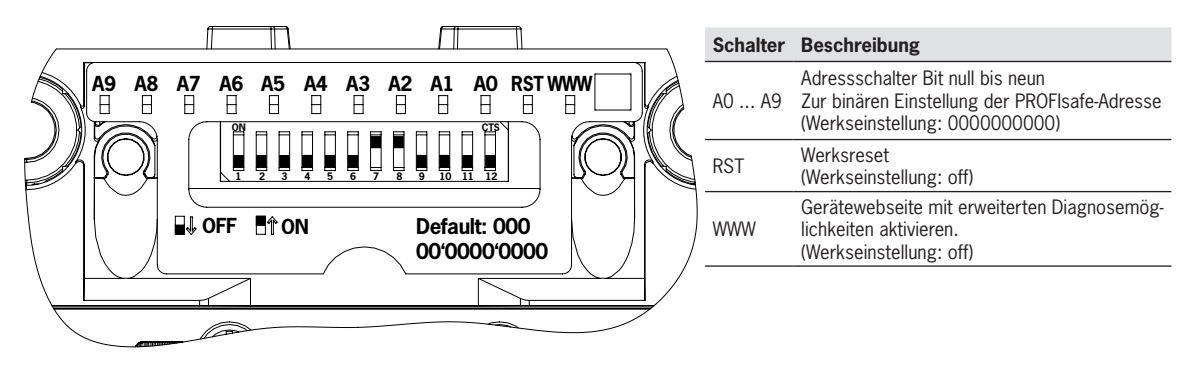

Aus der im Hardwarekonfigurator projektierten F\_Dest\_Add 12, ergibt sich die folgende DIP-Schalter-Einstellung:

| Schalter                 | A9  | A8  | A7  | A6  | A5             | A4  | A3             | A2 | A1  | AO  |
|--------------------------|-----|-----|-----|-----|----------------|-----|----------------|----|-----|-----|
| DIP-Schalterstellung MBM | off | off | off | off | off            | off | on             | on | off | off |
| Stellenwert              | 29  | 28  | 27  | 26  | 2 <sup>5</sup> | 24  | 2 <sup>3</sup> | 22 | 21  | 20  |
| Dezimalwert              | 512 | 256 | 128 | 64  | 32             | 16  | 8              | 4  | 2   | 1   |

Tabelle 1: DIP-Schalterstellung

| ACHTUNG!                                                                                                    |
|----------------------------------------------------------------------------------------------------|
| <ul> <li>Die eingestellte PROFIsafe Adresse des MBM und die im Hardwarekonfigurator projektierte Adresse müssen übereinstimmen.</li> </ul> |
| <ul> <li>Die mit den DIP-Schaltern eingestellte PROFIsafe Adresse wird nur nach einem Neustart des MBM<br/>übernommen.</li> </ul>          |

# 8. Projektieren des MBM und der I/O- Peripherie

## 8.1. Einfügen der I/O-Teilnehmer im Projekt

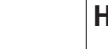

 $(\mathbf{i})$ 

# HINWEIS!

Um Scans durchzuführen, muss das TwinCAT im Config Mode sein.

Fügen Sie die Geräte wie folgt ein:

- 1. Verwenden Sie im Solution Explorer unter I/O, rechter Mausklick auf Devices, Scan.
- 2. Wählen Sie den PROFINET- und EtherCAT-Controller aus.

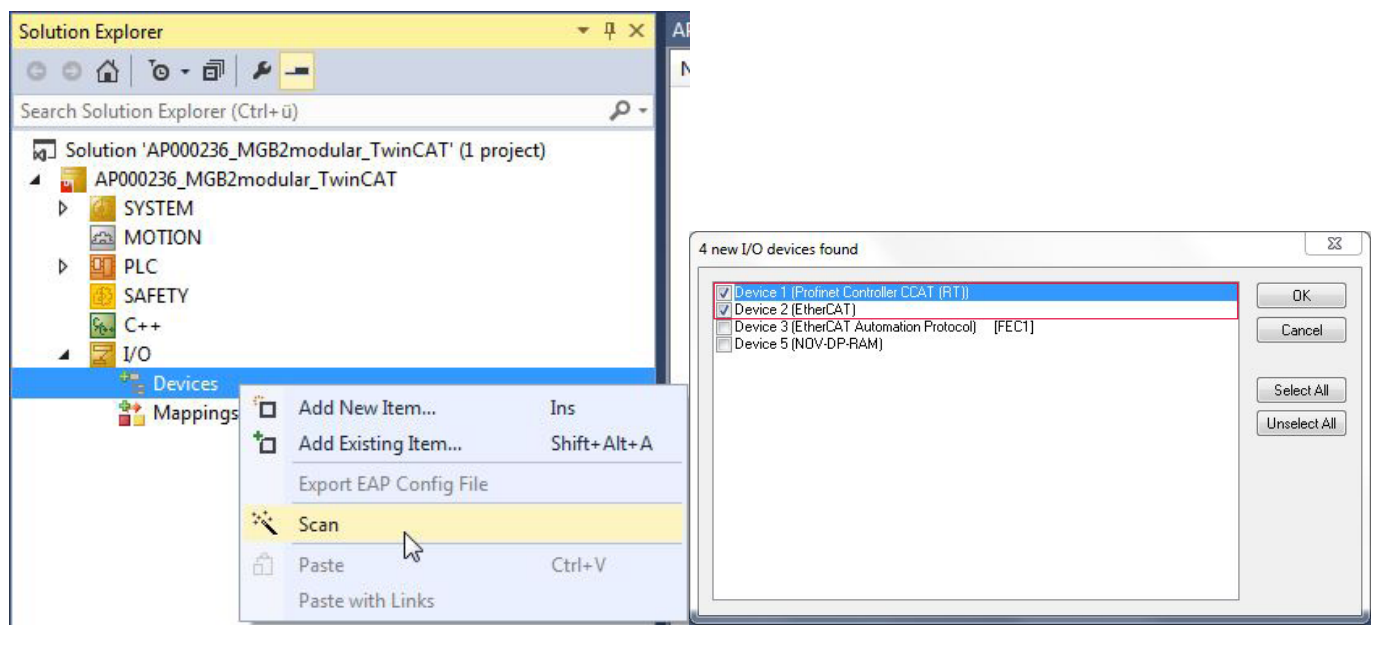

Bild 4: Solution Explorer

Bild 5: Auswahl Controller

3. Aktivieren Sie im folgenden PopUp Fenster Scan for Boxes die Suche nach PROFINET-Teilnehmern

4. Vergleichen Sie die MAC-Adresse auf dem Typschild mit der MAC-Adresse der erreichbaren Teilnehmer im Netzwerk und fügen das MBM dem PROFINET mit *Add Devices* hinzu.

|                                          | MAC address       | IP address | Subnet  | Rescan Devices                       |
|------------------------------------------|-------------------|------------|---------|--------------------------------------|
|                                          | 00:1A:5C:03:ED:63 | 0.0.0      | 0.0.0   | Add Devices                          |
| <<br>Stationname                         | m                 |            | •       |                                      |
|                                          |                   |            | 1       | Set Stationname                      |
|                                          |                   |            |         | oorordalorinamo                      |
| IP configuration                         | 1                 | _          |         | Set IP configuration                 |
| IP configuration                         | 0.0.0.0           | DHCP er    | nable   | Set IP configuration                 |
| IP configuration<br>IP address<br>Subnet | 0.0.0.0.0         | DHCP er    | nable ( | Set IP configuration<br>Start Signal |

Bild 6: MBM hinzufügen

5. Führen Sie anschließend einen Scan der realen Konfiguration durch. Nach Abschluss des Scanvorgangs wird die Hardwarekonfiguration wie in Bild 7 dargestellt.

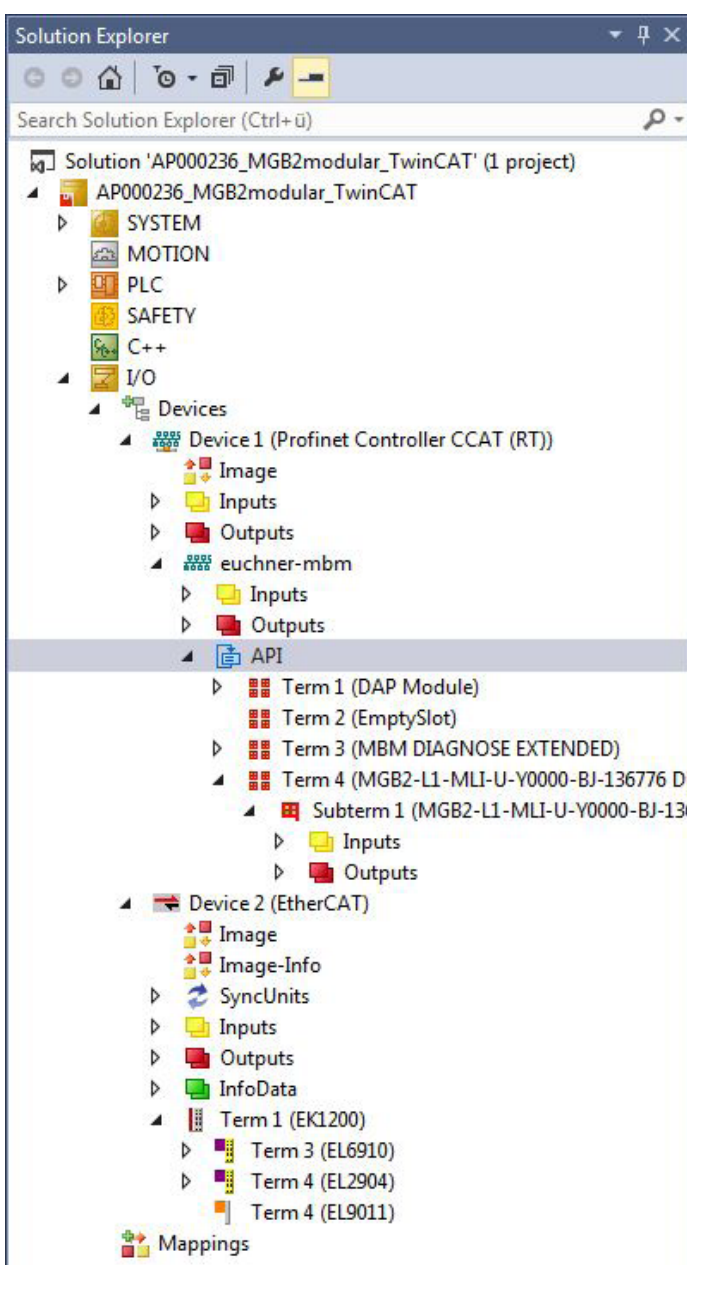

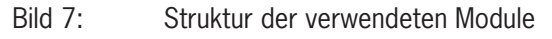

6. Vervollständigen Sie die Konfiguration der MGB2 *Modular* auf die im Beispiel verwendeten Module. Starten Sie hierfür mit einem Rechtsklick auf *Term 2 (Empty Slot)* und fügen Sie mit Insert *New Item…* das Modul *PROFIsafe 2 Bytes, PROFIsafe 4 Bytes* oder *PROFIsafe 8 Bytes ein.* 

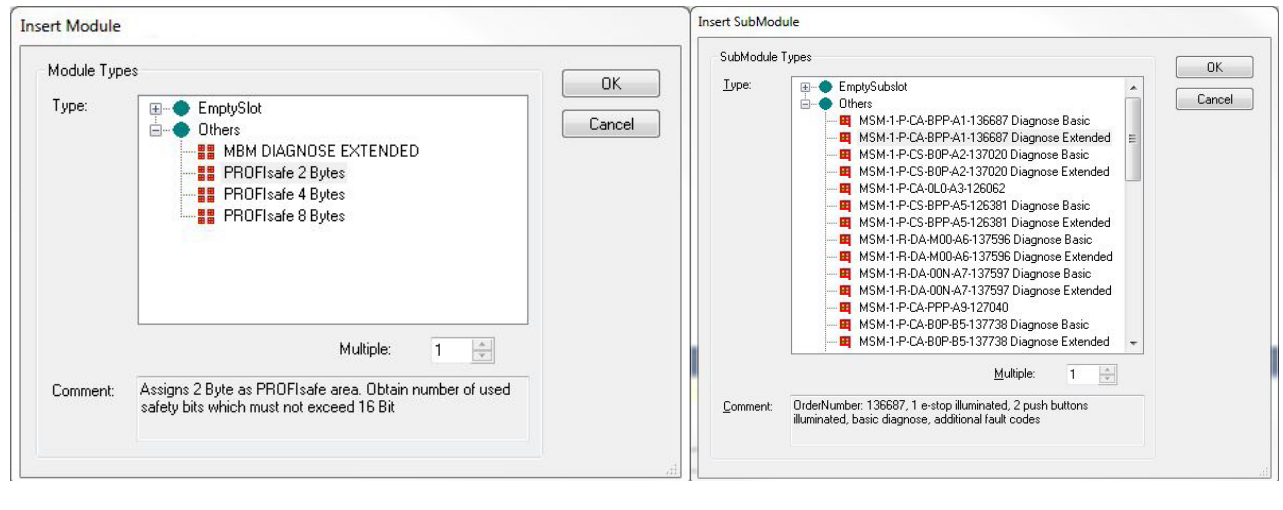

Bild 8: PROFIsafe Module einfügen

Bild 9: Weitere Submodule einfügen

7. Fügen Sie Module und Submodule entsprechend Ihres Aufbaus der MGB2 Modular ein.

| ▲ 🛃 I/O |                                                             |
|---------|-------------------------------------------------------------|
|         | Device 1 (Profinet Controller CCAT (RT))                    |
| -       | Image                                                       |
| Þ       | Inputs                                                      |
| Þ 4     | Outputs                                                     |
| ⊿ ≜     | # euchner-mbm                                               |
| Þ       | 🛄 Inputs                                                    |
| Þ       | utputs                                                      |
|         | API                                                         |
|         | Term 1 (DAP Module)                                         |
|         | Term 5 (PROFIsafe 2 Bytes)                                  |
|         | Term 3 (MBM DIAGNOSE EXTENDED)                              |
|         | Term 4 (MGB2-L1-MLI-U-Y0000-BJ-136776 Diagnose Extended)    |
|         | Subterm 1 (MGB2-L1-MLI-U-Y0000-BJ-136776 Diagnose Extended) |
|         | Subterm 2 (EmptySubslot)                                    |
|         | Subterm 3 (MSM-1-P-CA-BPP-A1-136687 Diagnose Basic)         |

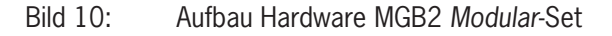

| HINWEIS!                                                                                                    |
|----------------------------------------------------------------------------------------------------|
| <ul> <li>Im Applikationsbeispiel werden ausschließlich Module mit der erweiterten Diagnose projektiert.</li> <li>Eine Projektierung der Module und Submodule mit Basisdiagnose ist möglich.</li> </ul> |
| <ul> <li>Die Liste der einstellbaren Parameter f ür Module und Submodule finden Sie in der Betriebsanlei-<br/>tung Busmodul.</li> </ul>                                                                |
| <ul> <li>Das Modul MBM DIAGNOSE ERWEITERT in Steckplatz 2 wird automatisch eingefügt. Es kann durch<br/>das Modul MBM DIAGNOSE BASIS ersetzt werden.</li> </ul>                                        |

## 8.2. Parametrierung der MGB2 Modular

### 8.2.1. PROFINET

Folgende PROFINET-Parameter müssen eingestellt werden:

- · Gerätename/Stationname (Werkseinstellung aus GSD-Datei): [euchner-mbm].
- IP-Adresse: fest

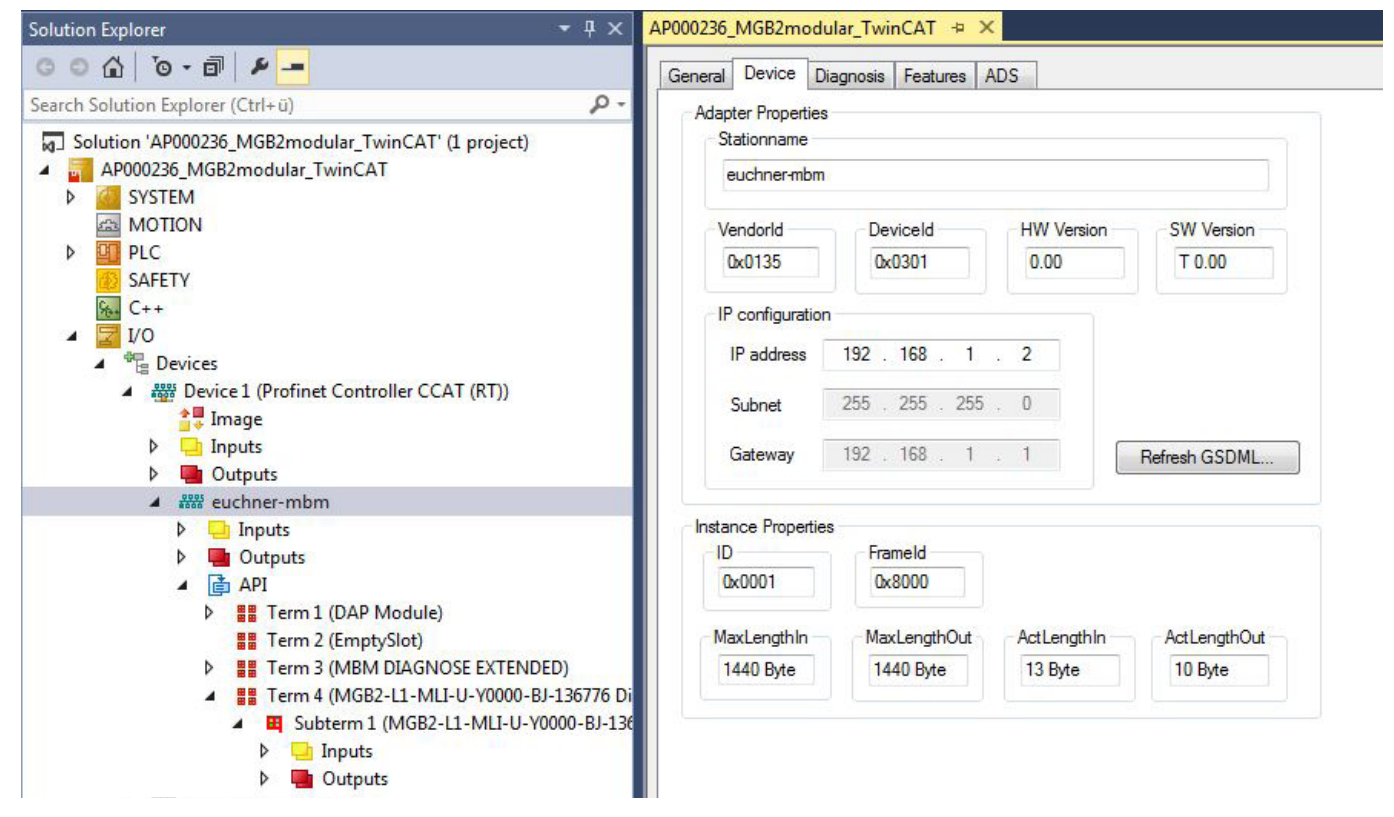

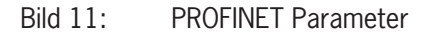

| olution Explorer 🔹 4 🗙                                                                                                    | AP000236_MGB2modular_1v                                                                                                    | Incal -P                                             | ×                                                                                                    |
|----------------------------------------------------------------------------------------------------|----------------------------------------------------------------------------------------------------|------------------------------------------------------|----------------------------------------------------------------------------------------------------|
| G O 🟠   To - 🗇   🖊 🗕                                                                                                    | General Device Diagnosis                                                                                                    | Features                                             | ADS                                                                                                    |
| Search Solution Explorer (Ctrl+ü)                                                                                                    |                                                                                                    |                                                      |                                                                                                    |
| <ul> <li>Solution 'AP000236_MGB2modular_TwinCAT' (1 project)</li> <li>AP000236_MGB2modular_TwinCAT</li> <li>SYSTEM</li> <li>MOTION</li> <li>PLC</li> <li>SAFETY</li> <li>C++</li> <li>I/O</li> <li>Pevices</li> <li>Devices</li> <li>Image</li> <li>Inputs</li> <li>Outputs</li> </ul>                                            | Controller Cycle Time<br>Device Cycle Time<br>Min Device Interval<br>Send Clock Factor<br>Reduction Ratio<br>Phase<br>Watchdog Factor<br>Watchdog Time | 4 ms<br>16 ms<br>512<br>32 ♥<br>16 ♥<br>1 ▲<br>48 ms | Cycle time from master task DevCycleTime = SendClockFactor * 31,25us * RedRi Default = 3 Watchdog Time = Watchdog Factor * DevCycleTime |
| <ul> <li>euchner-mbm</li> <li>Inputs</li> <li>Outputs</li> <li>Outputs</li> <li>API</li> <li>Term 1 (DAP Module)</li> <li>Term 2 (EmptySlot)</li> <li>Term 3 (MBM DIAGNOSE EXTENDED)</li> <li>Term 4 (MGB2-L1-MLI-U-Y0000-BJ-136776 Di</li> <li>Subterm 1 (MGB2-L1-MLI-U-Y0000-BJ-136</li> <li>Inputs</li> <li>Outputs</li> </ul> | Comment<br>The timing parameters a                                                                                                    | re OK!                                               |                                                                                                    |

Bild 12: PROFINET Echtzeiteinstellungen

 Echtzeit-Einstellungen IO-Zyklus Aktualisierungszeit: Aktualisierungszeit automatisch berechnen (Empfehlung) Ansprechüberwachungszeit: Akzeptierte Aktualisierungszyklen ohne IO-Daten: 3 (Empfehlung)

### 8.2.2. PROFIsafe

Folgende PROFIsafe-Parameter müssen in der Parametrierung eingestellt werden:

- F\_Dest\_Add (PROFIsafe-Adresse): 12 (Die PROFIsafe Default-Adresse wird von TwinCAT 3 vorgegeben, eine manuelle Änderung der Adressierung ist möglich).
- F\_WD\_Time (Zeitspanne in der die Steuerung eine Antwort des PROFIsafe-Geräts erwartet): 600 ms. Werkseinstellung aus GSD-Datei: [600 ms].

| e    | Name                   | R/W              | Offline Value           | Online Value                                             |
|------|------------------------|------------------|-------------------------|----------------------------------------------------------|
| Ox1  | F SIL                  | R                | SIL3                    |                                                          |
|      | F_CRC_Length           | R                | 3-Byte-CRC              |                                                          |
|      | F_Block_ID             | R                | 0                       |                                                          |
|      | F_Par_Version          | R                | 1                       |                                                          |
|      | F_Source_Add           | R/W              | 1                       |                                                          |
|      | F_Dest_Add             | R/W              | 12                      |                                                          |
|      | F_WD_Time              | R/W              | 600                     |                                                          |
|      | F_Par_CRC              | R                | 21146                   |                                                          |
|      |                        |                  |                         |                                                          |
| Read | RecordData to Index 0x | 1, Transfer Sequ | ence is 0. If you click | 'Set to Default' the whole index will be set to default! |

#### Bild 13: PROFIsafe Parameter

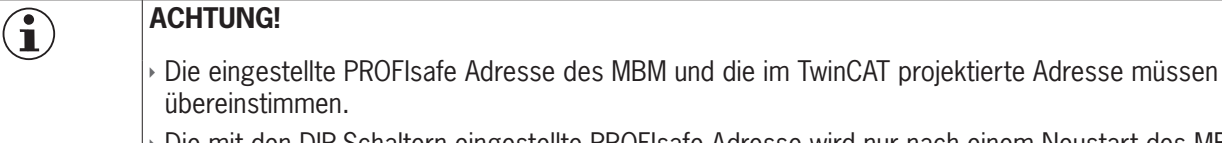

Die mit den DIP-Schaltern eingestellte PROFIsafe Adresse wird nur nach einem Neustart des MBM übernommen.

## 8.3. PROFINET-Gerätenamen dem Busmodul MBM zuweisen

1. Um der MGB2 *Modular* den Namen über TwinCAT zu vergeben, klicken Sie mit der rechten Maustaste auf den PROFINET-Controller und anschließend auf *Scan*.

| olution Explorer                                                                                                    | <b>→</b> # 3                                                                                                    | C AP000236_                                                                                                    | MGB2mo      | odular_1win(              | AI 🕈 X    |          |
|----------------------------------------------------------------------------------------------------|----------------------------------------------------------------------------------------------------|----------------------------------------------------------------------------------------------------|-------------|---------------------------|-----------|----------|
| o o 🔂 'o - 🗊 🕨 🗕                                                                                                    |                                                                                                    | General                                                                                                    | Adapter     | PROFINET                  | Sync Task | Settings |
| Search Solution Explorer (Ctrl+ü)                                                                                                    | odular_TwinCAT' (1 project)                                                                                                    | - IP con                                                                                                    | figuration  | 102 100                   |           | _        |
| <ul> <li>AP000236_MGB2modular_</li> <li>SYSTEM</li> <li>MOTION</li> <li>PLC</li> <li>SAFETY</li> </ul>                                                                                                    | TwinCAT                                                                                                    | Subnet       255       255       255         Gateway       192       168       1         Name of Pnlo Controller Station |             |                           |           |          |
| See C++                                                                                                    |                                                                                                    |                                                                                                    |             |                           |           |          |
| ⊿ 📲 Devices                                                                                                    |                                                                                                    | ccat-                                                                                                    | pricontroll | er                        |           |          |
| Device 1 (Provenue of the second second | Add New Item<br>Add Existing Item<br>Remove<br>Change NetId<br>Save Device 1 (Profinet Controller<br>Online Reset<br>Online Reload<br>Online Delete | CCAT (RT)) As.                                                                                                    |             | Ins<br>Shift+Alt+A<br>Del | ? Port    |          |
| 🔺 🏭 Te 😒                                                                                                    | Scan 📐                                                                                                    |                                                                                                    |             |                           |           |          |
|                                                                                                    | Change Id                                                                                                    |                                                                                                    |             | Ctal. C                   |           |          |
| ▲ 📑 Device 2 (Etł 👷                                                                                                    | Cut                                                                                                    |                                                                                                    |             | Ctrl+X                    |           |          |
| trage<br>↓ Image-Ir<br>↓ SyncUnit                                                                                                    | Paste<br>Paste with Links                                                                                                    |                                                                                                    |             | Ctrl+V                    |           |          |
| <ul> <li>Inputs</li> </ul>                                                                                                    | Independent Project File                                                                                                    |                                                                                                    |             |                           |           |          |
| <ul> <li>Outputs</li> <li>InfoData</li> </ul>                                                                                                    | Disable                                                                                                    |                                                                                                    |             |                           |           |          |

#### Bild 14: Suche nach Online vorhandenen Geräten

2. Wählen Sie das MBM aus der Auflistung aus. Geben Sie den Stationsname ein und weisen Sie mit Set Stationname den Gerätenamen zu. Vergeben Sie des weiteren mit Set IP configuration die IP Adresse.

| Stationname                                                           | MAC address                              | IP address | Subnet     | Rescan Devices                                          |
|-----------------------------------------------------------------------|------------------------------------------|------------|------------|---------------------------------------------------------|
|                                                                       | 00:1A:5C:03:ED:63                        | 0. 0. 0. 0 | 0. 0. 0. 0 | Add Devices                                             |
| •                                                                     | m                                        |            | •          |                                                         |
| Stationname<br>euchner-mbn                                            | 1                                        |            |            |                                                         |
| Stationname<br>euchner-mbn                                            | 1                                        |            |            | Set Stationname                                         |
| Stationname<br>euchner-mbn<br>IP configuration<br>IP address          | 192.168.1.2                              | DHCP e     | nable      | Set Stationname<br>Set IP configuration                 |
| Stationname<br>euchner-mbn<br>P configuration<br>IP address<br>Subnet | 192 . 168 . 1 . 2<br>255 . 255 . 255 . 0 | DHCP e     | nable      | Set Stationname<br>Set IP configuration<br>Start Signal |

#### Bild 15: Gerätenamen zuweisen

| Í |
|---|

# TIPP!

Alternativ zum MAC-Adressenvergleich können Sie über *Start Signal* feststellen, ob Sie den richtigen Teilnehmer ausgewählt haben. Die LEDs Link1 und Link2 am MBM blinken.

## 9. SPS Programmerstellung

Der nachfolgende Programmaufbau wird zur für die PROFINET Kommunikation (unsichere Kommunikation) verwendet:

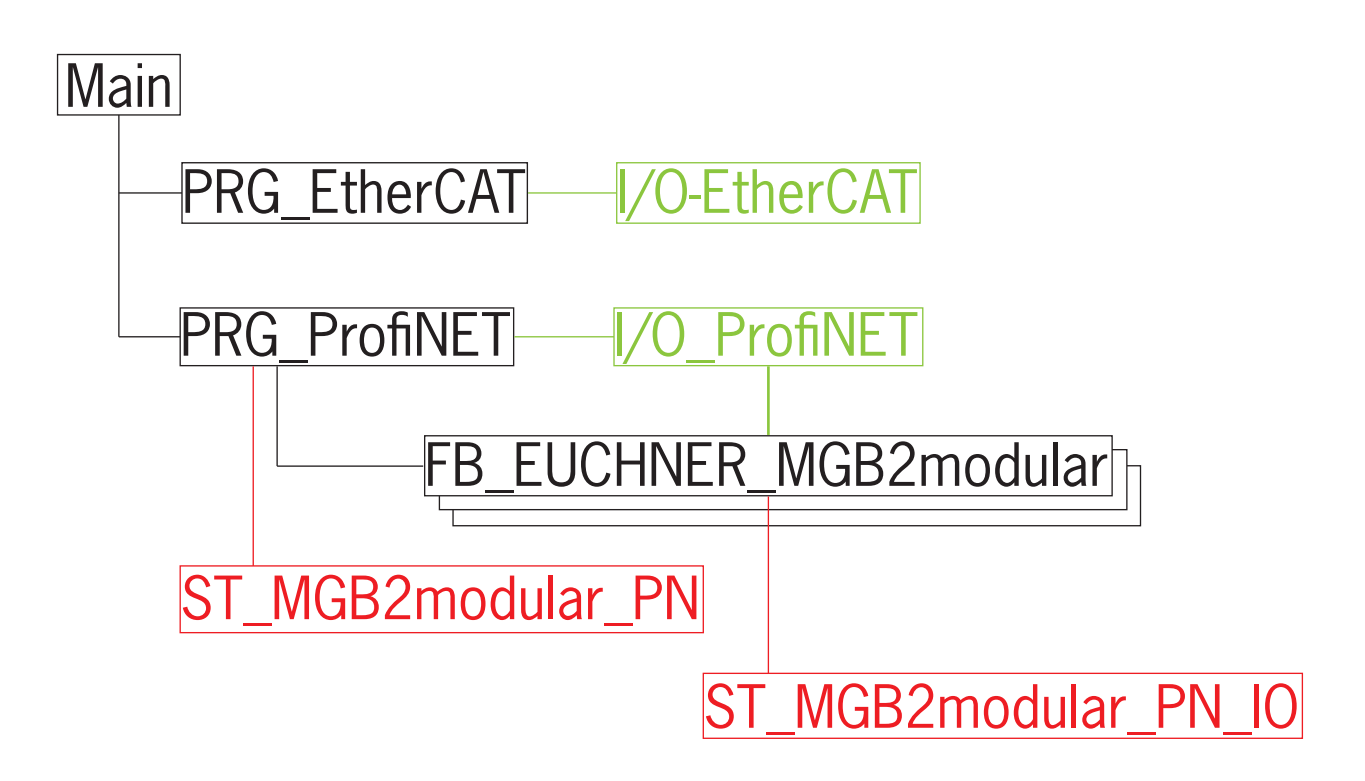

### 9.1. Struktur der Verbindung zur PROFINET I/O Konfiguration

In der Struktur *ST\_MGB2modular\_PN\_IO* wird die Ein-/Ausgangsstruktur der MGB2 *Modular*-Sets äquivalent zu den Kommunikationsdaten abgebildet.

| ST_MG | B2m | nodular_PN_IO 👳 🗙                     |                                  |
|-------|-----|---------------------------------------|----------------------------------|
|       | 1   | TYPE ST_MGB2modular_PN_IO :           |                                  |
|       | 2   | //Struct for MGB2-Set Inputs and Outp | buts                             |
|       | 3   | STRUCT                                |                                  |
|       | 4   | //MGB2 System Diagnostic Inputs       |                                  |
|       | 5   | nMGB2modularI_PnIoBoxState            | AT %I* : UINT;                   |
|       | 6   | nMGB2modularI_PnIoBoxDiag             | AT %I* : VINT;                   |
|       | 7   | //MBM Inputs                          |                                  |
|       | 8   | nMGB2modularI_MBM                     | AT %I* : ARRAY [01] OF BYTE;     |
|       | 9   | //Locking module Inputs               |                                  |
| 1     | 10  | nMGB2modularI_LM                      | AT %I* : ARRAY [02] OF BYTE;     |
| 1     | 1   | //Submodule Inputs                    |                                  |
| 1     | 2   | nMGB2modularI_SM                      | AT %I* : ARRAY [01] OF BYTE;     |
| 1     | .3  |                                       |                                  |
| 1     | .4  | //MGB2 System Diagnostic Output       |                                  |
| 1     | .5  | nMGB2modularQ_PnIoBoxCtrl             | AT %Q* : UINT;                   |
|       | 6   | //MBM Outputs                         |                                  |
|       | .7  | nMGB2modularQ_MBM                     | AT %Q* : ARRAY [00] OF BITE;     |
|       | 8   | //Locking module Outputs              |                                  |
|       | 19  | nMGB2modularQ_LM                      | AT $Q^*$ : ARRAI [00] OF BITE;   |
|       | 20  | //Submodule Outputs                   |                                  |
|       | 12  | INGB2modulary_SM                      | AI $Q^{*}$ : ARRAI [00] OF BIIE; |
|       | 22  |                                       |                                  |
| 4     | 13  | END_11FB                              |                                  |

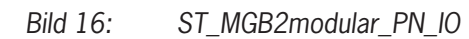

### 9.2. Struktur zur Lesbarkeit der Ein-/Ausgänge

In der Struktur *ST\_MGB2modular\_IO* werden die Ein- und Ausgänge der MGB2 *Modular* für die einfachere Lesbarkeit aufbereitet. Als Vorlage dient hierzu die Datenstruktur, welche auf dem Datenblatt [Kapitel 4] abgebildet ist.

| ST_MGB2modular_PN 🗢 🗙 |    |  |     |                                 |                               |  |
|-----------------------|----|--|-----|---------------------------------|-------------------------------|--|
|                       | 1  |  | TYP | E ST_MGB2modular_PN :           |                               |  |
|                       | 2  |  | STR | UCT                             |                               |  |
|                       | 3  |  |     | //MGB2 System Diagnostic Inputs |                               |  |
|                       | 4  |  |     | nMGB2modularI PnIoBoxState      | : UINT;                       |  |
|                       | 5  |  |     | nMGB2modularI PnIoBoxDiag       | : UINT;                       |  |
|                       | 6  |  |     | _ ,                             |                               |  |
|                       | 7  |  |     | //MBM Inputs                    |                               |  |
|                       | 8  |  |     | //nMGB2modularI MBM             | AT %1* : ARRAY [01] OF BYTE:  |  |
|                       | 9  |  |     | xBM D RUN                       | : BOOL:                       |  |
|                       | 10 |  |     | ×BM E ML1                       | : BOOL:                       |  |
|                       | 11 |  |     | xBM E ML2                       | : BOOL;                       |  |
|                       | 12 |  | 11  | ×103 BM                         | : BOOL:                       |  |
|                       | 13 |  | 11  | x104 BM                         | : BOOL:                       |  |
| _                     | 14 |  | · · | xBM E SYS                       | : BOOL:                       |  |
|                       | 15 |  | 11  | ×105 BM                         | :,<br>: BOOL:                 |  |
|                       | 16 |  | · · | xBM E G                         | : BOOL:                       |  |
|                       | 17 |  |     | BBM ExtendedDiagnostic          | : BYTE:                       |  |
|                       | 18 |  |     | bhi_bhoondodbidghoboito         | ,                             |  |
|                       | 10 |  |     | //Locking module Inputs         |                               |  |
|                       | 20 |  |     | //Inputs nMGB2modulant IM       | AT ST* · APPAN (0 21 OF BYTE. |  |
|                       | 21 |  |     | VIM D PIIN                      | • BOOL•                       |  |
|                       | 22 |  |     | VIM T SK                        | : BOOL:                       |  |
|                       | 23 |  |     | XTM T UK                        | : BOOL:                       |  |
|                       | 24 |  | 11  | x203 LM                         | : BOOL :                      |  |
| -                     | 25 |  | · · | XLM E SMO                       | : BOOL:                       |  |
|                       | 26 |  |     | *TM E SM1                       | : BOOL:                       |  |
|                       | 27 |  |     | xLM E ER                        | : BOOL:                       |  |
|                       | 28 |  |     | xLM E G                         | : BOOL:                       |  |
|                       | 29 |  |     | xLM I OD                        | : BOOL;                       |  |
|                       | 30 |  |     | xLM I OT                        | : BOOL;                       |  |
|                       | 31 |  |     | xLM I OL                        | : BOOL;                       |  |
|                       | 32 |  |     | BLM ExtendedDiagnostic          | : BYTE;                       |  |
|                       | 33 |  |     |                                 |                               |  |
|                       | 34 |  |     | //Submodul Inputs               |                               |  |
|                       | 35 |  |     | //nMGB2modular SM               | AT %1* : ARRAY [01] OF BYTE;  |  |
|                       | 36 |  |     | xSM I S1                        | : BOOL;                       |  |
|                       | 37 |  |     | xSM I S2                        | : BOOL;                       |  |
|                       | 38 |  |     | xSM I S3                        | : BOOL;                       |  |
|                       | 39 |  | 11  | x303 SM                         | : BOOL;                       |  |
|                       | 40 |  | 11  | x304 SM                         | : BOOL;                       |  |
|                       | 41 |  |     | xSM_E_S1                        | : BOOL;                       |  |
|                       | 42 |  | 11  | x306 SM                         | : BOOL;                       |  |
|                       | 43 |  | 11  | x307_SM                         | : BOOL;                       |  |
|                       | 44 |  |     | BSM_ExtendedDiagnostic          | : BYTE;                       |  |
|                       | 45 |  |     |                                 |                               |  |

Bild 17: Struktur der Eingänge

| ST_N | /IGB2mo | dular_l | PN ⇔ ×                   |                              |
|------|---------|---------|--------------------------|------------------------------|
|      | 48      |         |                          |                              |
|      | 49      |         | //MBM Outputs            |                              |
|      | 50      |         | //nMGB2modularQ_MBM      | AT %Q* : ARRAY [00] OF BYTE; |
|      | 51      | 11      | x100_BM                  | : BOOL;                      |
|      | 52      | 11      | x101_BM                  | : BOOL;                      |
|      | 53      | 11      | x102_BM                  | : BOOL;                      |
|      | 54      | 11      | x103_BM                  | : BOOL;                      |
|      | 55      | 11      | x104_BM                  | : BOOL;                      |
|      | 56      | 11      | x105_BM                  | : BOOL;                      |
|      | 57      | 11      | x106_BM                  | : BOOL;                      |
|      | 58      |         | xBM_ACK_G                | : BOOL;                      |
|      | 59      |         |                          |                              |
|      | 60      |         | //Locking module Outputs |                              |
|      | 61      |         | //nMGB2modularQ_LM       | AT %Q* : ARRAY [00] OF BYTE; |
|      | 62      |         | xLM_O_CL                 | : BOOL;                      |
|      | 63      | 11      | x201_LM                  | : BOOL;                      |
|      | 64      | 11      | x202_LM                  | : BOOL;                      |
|      | 65      | 11      | x203_LM                  | : BOOL;                      |
|      | 66      | 11      | x204_LM                  | : BOOL;                      |
|      | 67      | 11      | x205_LM                  | : BOOL;                      |
|      | 68      |         | xLM_ACK_ER               | : BOOL;                      |
|      | 69      |         | xLM_ACK_G                | : BOOL;                      |
|      | 70      |         |                          |                              |
|      | 71      |         | //Submodule Outputs      |                              |
|      | 72      |         | //nMGB2modularQ_SM       | AT %Q* : ARRAY [00] OF BYTE; |
|      | 73      |         | xSM_O_H1                 | : BOOL;                      |
|      | 74      |         | xSM_O_H2                 | : BOOL;                      |
|      | 75      |         | xSM_O_H3                 | : BOOL;                      |
|      | 76      |         | xSM_O_H1_B               | : BOOL;                      |
|      | 77      |         | xSM_O_H2_B               | : BOOL;                      |
|      | 78      |         | xSM_O_H3_B               | : BOOL;                      |
|      | 79      | 11      | x306_SM                  | : BOOL;                      |
|      | 80      | 11      | x307_SM                  | : BOOL;                      |
|      | 81      |         |                          |                              |
|      | 82      | END     | STRUCT                   |                              |
|      | 83      | END     | TYPE                     |                              |
|      |         |         |                          |                              |

Bild 18: Struktur der Ausgänge

## 9.3. Funktionsbaustein FB\_EUCHNER\_MGB2modular

Im Funktionsbaustein FB\_EUCHNER\_MGB2modular wird die Struktur der Variablen in die Struktur der Ein-/Ausgänge kopiert.

#### 9.3.1. Kopieren der CPU Eingangsstruktur in die MGB2 Modular Struktur

| FB_E | FB_EUCHNER_MGB2modular + X |                                               |                                                      |  |  |  |  |  |  |
|------|----------------------------|-----------------------------------------------|------------------------------------------------------|--|--|--|--|--|--|
|      | 1                          | FUNCTION_BLOCK FB_EUCHNER_MGB2modular         |                                                      |  |  |  |  |  |  |
|      | 2                          | VAR_IN_OUT                                    |                                                      |  |  |  |  |  |  |
|      | 3                          | stMGB2modularPN :ST_MGB2modular_PN;           |                                                      |  |  |  |  |  |  |
|      | 4                          | END_VAR                                       |                                                      |  |  |  |  |  |  |
|      | 5                          | VAR                                           |                                                      |  |  |  |  |  |  |
|      | 6                          | stMGB2modularPNIO :ST_MGB2modular_PN_IO;      |                                                      |  |  |  |  |  |  |
|      | 7                          | END_VAR                                       |                                                      |  |  |  |  |  |  |
|      |                            |                                               |                                                      |  |  |  |  |  |  |
|      |                            |                                               |                                                      |  |  |  |  |  |  |
|      |                            |                                               |                                                      |  |  |  |  |  |  |
|      |                            |                                               |                                                      |  |  |  |  |  |  |
|      | 1                          | //MGB2 System Diagnostic Inputs               | · · ·                                                |  |  |  |  |  |  |
|      | 2                          | stMGB2modularPN.nMGB2modularI PnIoBoxState := | stMGB2modularPNIO.nMGB2modularI PnIoBoxState;        |  |  |  |  |  |  |
|      | 3                          | stMGB2modularPN.nMGB2modularI PnIoBoxDiag :=  | stMGB2modularPNIO.nMGB2modularI PnIoBoxDiag;         |  |  |  |  |  |  |
|      | 4                          |                                               |                                                      |  |  |  |  |  |  |
|      | 5                          | //MBM Inputs                                  |                                                      |  |  |  |  |  |  |
|      | 6                          | stMGB2modularPN.xBM D RUN :=                  | <pre>stMGB2modularPNIO.nMGB2modularI MBM[0].0;</pre> |  |  |  |  |  |  |
|      | 7                          | stMGB2modularPN.xBM E ML1 :=                  | stMGB2modularPNIO.nMGB2modularI MBM[0].1;            |  |  |  |  |  |  |
|      | 8                          | stMGB2modularPN.xBM E ML2 :=                  | stMGB2modularPNIO.nMGB2modularI MBM[0].2;            |  |  |  |  |  |  |
|      | 9                          | stMGB2modularPN.xBM E SYS :=                  | stMGB2modularPNIO.nMGB2modularI MBM[0].5;            |  |  |  |  |  |  |
|      | 10                         | stMGB2modularPN.xBM E G :=                    | stMGB2modularPNIO.nMGB2modularI MBM[0].7;            |  |  |  |  |  |  |
|      | 11                         | stMGB2modularPN.BBM ExtendedDiagnostic :=     | stMGB2modularPNIO.nMGB2modularI MBM[1];              |  |  |  |  |  |  |
|      | 12                         |                                               |                                                      |  |  |  |  |  |  |
|      | 13                         | //Locking module Inputs                       |                                                      |  |  |  |  |  |  |
|      | 14                         | stMGB2modularPN.xLM D RUN :=                  | stMGB2modularPNIO.nMGB2modularI LM[0].0;             |  |  |  |  |  |  |
|      | 15                         | stMGB2modularPN.xLM I SK :=                   | stMGB2modularPNIO.nMGB2modularI LM[0].1;             |  |  |  |  |  |  |
|      | 16                         | stMGB2modularPN.xLM I UK :=                   | stMGB2modularPNIO.nMGB2modularI LM[0].2;             |  |  |  |  |  |  |
|      | 17                         | stMGB2modularPN.xLM E SM0 :=                  | stMGB2modularPNIO.nMGB2modularI LM[0].4:             |  |  |  |  |  |  |
|      | 18                         | stMGB2modularPN.xLM E SM1 :=                  | stMGB2modularPNIO.nMGB2modularI LM[0].5;             |  |  |  |  |  |  |
|      | 19                         | stMGB2modularPN.xLM E EB :=                   | stMGB2modularPNIO.nMGB2modularI_IM[0].6:             |  |  |  |  |  |  |
|      | 20                         | stMGB2modularPN.xLM E G :=                    | stMGB2modularPNIO.nMGB2modularI LM[0].7:             |  |  |  |  |  |  |
|      | 21                         | stMGB2modularPN.xLM I OD :=                   | stMGB2modularPNIO.nMGB2modularI_IM[1].0:             |  |  |  |  |  |  |
|      | 22                         | stMGB2modularPN.xLM I OT :=                   | stMGB2modularPNIO.nMGB2modularI_LM[1].1:             |  |  |  |  |  |  |
|      | 23                         | stMGB2modularPN.xLM I OL :=                   | stMGB2modularPNIO.nMGB2modularI_IM[1].2:             |  |  |  |  |  |  |
|      | 24                         | stMGB2modularPN_BLM_ExtendedDiagnostic :=     | stMGB2modularPNIO.nMGB2modularI_LM[2]:               |  |  |  |  |  |  |
|      | 25                         | bonobimodalarinibini_intonababiagnobolo       | Suppreductive suppreduction [2]                      |  |  |  |  |  |  |
|      | 26                         | //Submodule Inputs                            |                                                      |  |  |  |  |  |  |
|      | 27                         | stMGB2modularPN xSM I S1 ·=                   | stMGB2modularPNIO nMGB2modularI SM[0] 0.             |  |  |  |  |  |  |
|      | 28                         | stMGB2modularPN xSM I 92 ·=                   | stMGB2modularPNIO_nMGB2modularI_SM[0] 1.             |  |  |  |  |  |  |
|      | 20                         | stMCB2modularDN vSM I S2 .=                   | stMGB2modularPNIO.nMGB2modularI_SM[0].1;             |  |  |  |  |  |  |
|      | 20                         | atMCR2modularDN v9M F 91 :=                   | atMCR2modularDNIO_nMCR2modularI_SM[0].2;             |  |  |  |  |  |  |
|      | 21                         | atMCR0modularDN RSM FutandadDiagnatic         | atMCR2modularDNIO pMCR2modularI_SM[0].5;             |  |  |  |  |  |  |
|      | 31                         | stmedzmodularPN.bsm_txtendedDiagnostic :=     | SUMGDZMOQUIATPNIO.NMGBZMOQUIATI_SM[1];               |  |  |  |  |  |  |
| 1    | 32                         |                                               |                                                      |  |  |  |  |  |  |

Bild 19: Kopieren der CPU-Eingangsstruktur

9.3.2. Kopieren der MGB2 Modular Ausgangsstruktur in die CPU Struktur

```
FB_EUCHNER_MGB2modular 😐 🗡
       FUNCTION BLOCK FB_EUCHNER_MGB2modular
-
    2
       VAR IN OUT
           stMGB2modularPN
    3
                                  :ST_MGB2modular_PN;
       END VAR
    4
       VAR
    5
6
           stMGB2modularPNI0
                                  :ST_MGB2modular_PN_IO;
       END VAR
   32
   33
        //MGB2 System Diagnostic Outputs
   34
        stMGB2modularPNIO.nMGB2modularQ PnIoBoxCtrl := stMGB2modularPN.nMGB2modularQ PnIoBoxCtrl;
   35
   36
        //MBM Outputs
   37
        stMGB2modularPNIO.nMGB2modularQ_MBM[0].7 :=
                                                           stMGB2modularPN.xBM_ACK_G;
   38
   39
         //Locking module Outputs
    40
         stMGB2modularPNIO.nMGB2modularQ LM[0].0 :=
                                                           stMGB2modularPN.xLM O CL;
   41
         stMGB2modularPNIO.nMGB2modularQ_LM[0].6 :=
                                                           stMGB2modularPN.xLM ACK ER;
   42
         stMGB2modularPNIO.nMGB2modularQ_LM[0].7 :=
                                                           stMGB2modularPN.xLM_ACK_G;
   43
   44
        //Submodule Outputs
    45
        stMGB2modularPNIO.nMGB2modularQ SM[0].0 :=
                                                          stMGB2modularPN.xSM O H1;
    46
        stMGB2modularPNIO.nMGB2modularQ_SM[0].1 :=
                                                           stMGB2modularPN.xSM O H2;
    47
        stMGB2modularPNIO.nMGB2modularQ_SM[0].2 :=
                                                          stMGB2modularPN.xSM O H3;
   48
        stMGB2modularPNIO.nMGB2modularQ_SM[0].3 :=
                                                          stMGB2modularPN.xSM_O_H1_B;
        stMGB2modularPNIO.nMGB2modularQ_SM[0].4 :=
    49
                                                           stMGB2modularPN.xSM_O_H2_B;
    50
        stMGB2modularPNIO.nMGB2modularQ SM[0].5 :=
                                                           stMGB2modularPN.xSM O H3 B;
```

Bild 20: Kopieren der MGB2 Modular Ausgangsstrukturen

### 9.4. **PROFINET** Programm

Im Programm *PRG\_ProfiNET* wird die Variablenstruktur zur PROFINET Diagnose erstellt. Des weiteren wird eine Instanz des Funktionsbausteins *FB\_EUCHNER\_MGB2modular* aufgerufen.

| 1       PROGRAM PRG_ProfiNET         2       VAR         3       //ProfiNET diagnostics         4       nProfiNet_DevState       AT %I* :VINT;         5       nProfiNet_PnIoError       AT %I* :VINT;         6       nProfiNet_PnIoDiag       AT %I* :VINT;         7       nProfiNet_DevCtrl       AT %Q* :VINT;         8       //MGB2modular       :ST_MGB2modular_PN;         10       stMGB2modular       :FB_EUCHNER_MGB2modular;         12       END_VAR | PRG | _ProfiNET | <mark>F ⇔ ×</mark>                                      |
|----------------------------------------------------------------------------------------------------|-----|-----------|---------------------------------------------------------|
| <pre>     2</pre>                                                                                                    |     | 1         | PROGRAM PRG_ProfiNET                                    |
| <pre>3 //ProfiNET diagnostics<br/>4 nProfiNet_DevState AT %I* :VINT;<br/>5 nProfiNet_PnIoError AT %I* :VINT;<br/>6 nProfiNet_PnIoDiag AT %I* :VINT;<br/>7 nProfiNet_DevCtrl AT %Q* :VINT;<br/>8 //MGB2modular<br/>10 stMGB2modular : ST_MGB2modular_PN;<br/>11 fbMGB2modular : FB_EUCHNER_MGB2modular;<br/>12 END_VAR<br/>13 //Connect ProfiNet I/O to EUCHNER_MGB2modular structure<br/>fbMGB2modular (</pre>                                                     |     | 2         | VAR                                                     |
| 4       nProfiNet_DevState       AT %I* :VINT;         5       nProfiNet_PnIoError       AT %I* :VINT;         6       nProfiNet_PnIoDiag       AT %I* :VINT;         7       nProfiNet_DevCtrl       AT %Q* :VINT;         8                                                                                                    |     | 3         | //ProfiNET diagnostics                                  |
| <pre>5</pre>                                                                                                    |     | 4         | nProfiNet_DevState AT %I* :VINT;                        |
| <pre>6</pre>                                                                                                    |     | 5         | nProfiNet_PnIoError AT %I* :VINT;                       |
| <pre>7 nProfiNet_DevCtrl AT %Q* :VINT; 8 9 //MGB2modular 10 stMGB2modular : ST_MGB2modular_PN; 11 fbMGB2modular : FB_EUCHNER_MGB2modular; 12 END_VAR 13 1 //Connect ProfiNet I/O to EUCHNER_MGB2modular structure 5 fbMGB2modular(</pre>                                                                                                    |     | 6         | nProfiNet_PnIoDiag AT %I* :VINT;                        |
| <pre>8 9 //MGB2modular 10 stMGB2modular : ST_MGB2modular_PN; 11 fbMGB2modular : FB_EUCHNER_MGB2modular; 12 END_VAR 13 1 //Connect ProfiNet I/O to EUCHNER MGB2modular structure 1 fbMGB2modular (</pre>                                                                                                    |     | 7         | nProfiNet_DevCtrl AT %Q* :VINT;                         |
| <pre>9 //MGB2modular<br/>10 stMGB2modular : ST_MGB2modular_PN;<br/>11 fbMGB2modular : FB_EUCHNER_MGB2modular;<br/>12 END_VAR<br/>13 //Connect ProfiNet I/O to EUCHNER MGB2modular structure<br/>fbMGB2modular(</pre>                                                                                                    |     | 8         |                                                         |
| 10       stMGB2modular       : ST_MGB2modular_PN;         11       fbMGB2modular       : FB_EUCHNER_MGB2modular;         12       END_VAR       :         13                                                                                                    |     | 9         | //MGB2modular                                           |
| 11       fbMGB2modular       : FB_EUCHNER_MGB2modular;         12       END_VAR         13       //Connect ProfiNet I/O to EUCHNER MGB2modular structure         1       //Connect ProfiNet I/O to EUCHNER MGB2modular structure         1       fbMGB2modular (                                                                                                    |     | 10        | stMGB2modular : ST_MGB2modular_PN;                      |
| 12       END_VAR         13       //Connect ProfiNet I/O to EUCHNER MGB2modular structure         2       fbMGB2modular (                                                                                                    |     | 11        | fbMGB2modular : FB_EUCHNER_MGB2modular;                 |
| 13<br>1 //Connect ProfiNet I/O to EUCHNER MGB2modular structure<br>2 fbMGB2modular(                                                                                                    |     | 12        | END_VAR                                                 |
| <pre>1 //Connect ProfiNet I/O to EUCHNER MGB2modular structure 2 fbMGB2modular(</pre>                                                                                                    |     | 13        |                                                         |
| 2 fbMGB2modular(                                                                                                    |     | 1         | //Connect ProfiNet I/O to EUCHNER MGB2modular structure |
|                                                                                                    |     | 2         | fbMGB2modular(                                          |
| <pre>3 stMGB2modularPN:= stMGB2modular);</pre>                                                                                                    |     | 3         | <pre>stMGB2modularPN:= stMGB2modular);</pre>            |

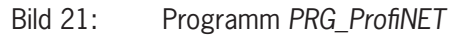

## 9.5. EtherCAT Programm

Mit dem Programm PRG\_EtherCAT kann die EtherCAT Diagnose ausgelesen werden.

| PRG_ | PRG_EtherCAT 🤕 🗙 |  |                                   |                |  |  |  |  |
|------|------------------|--|-----------------------------------|----------------|--|--|--|--|
|      | 1                |  | PROGRAM PRG_EtherCAT              |                |  |  |  |  |
|      | 2                |  | VAR                               |                |  |  |  |  |
|      | 3                |  | <pre>//EtherCAT diagnostics</pre> |                |  |  |  |  |
|      | 4                |  | nEtherCAT_DevState                | AT %I* : VINT; |  |  |  |  |
|      | 5                |  | END_VAR                           |                |  |  |  |  |
|      | 6                |  |                                   |                |  |  |  |  |
|      |                  |  |                                   |                |  |  |  |  |
|      | 1                |  |                                   |                |  |  |  |  |

Bild 22: PRG\_EtherCAT

### 9.6. Hauptprogramm MAIN

Im Hauptprogramm MAIN werden die Unterprogramme PRG\_ProfiNET und PRG\_EtherCAT aufgerufen.

| MAIN | ÷Þ | × |                            |
|------|----|---|----------------------------|
|      | 1  |   | PROGRAM MAIN               |
|      | 2  |   | VAR                        |
|      | 3  |   |                            |
|      | 4  |   | END_VAR                    |
|      | -  |   |                            |
|      | 1  |   | PRG_EtherCAT();            |
|      | 2  |   | <pre>PRG_ProfiNET();</pre> |
|      | 3  |   | <pre>PRG_TwinSAFE();</pre> |
|      | 4  |   |                            |

Bild 23: Programm MAIN

### 9.7. Verlinkung der Programmvariablen

Mit der Verlinkung wird eine Verbindung zwischen den MGB2 *Modular* Ein- und Ausgangsvariablen und der Programmstruktur hergestellt. Hierzu muss zuerst das CPU Programm übersetzt werden. Das Programm kann mit *Build Solution (Ctrl+Shift+B)* übersetzt werden. Anschließend finden Sie die zu verlinkenden Variablen unter der erzeugten CPU Instanz.

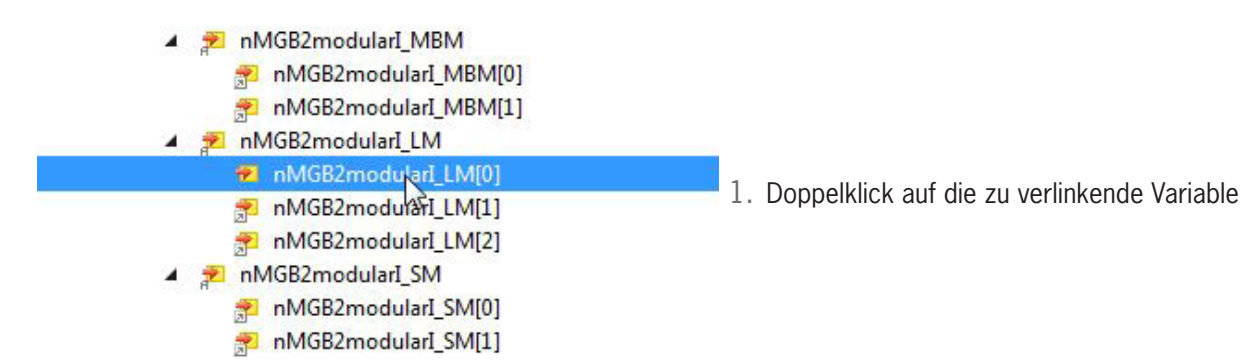

| AP000236_MGB2r                                                                                                    | modular_TwinCAT 👳 🗙                                                                                                    |                                                                                                    |                                                                                                    |                                                                             |
|----------------------------------------------------------------------------------------------------|----------------------------------------------------------------------------------------------------|----------------------------------------------------------------------------------------------------|----------------------------------------------------------------------------------------------------|-----------------------------------------------------------------------------|
| Variable Flags                                                                                                    | Online<br>RG_ProfiNET fbMGB2modular                                                                                                    | r et MGB2modula                                                                                                    | PNIQ pMGR2modulart 1 MIQ1                                                                                                    |                                                                             |
| Name.                                                                                                    | RYTE                                                                                                    | I.SUMCIDZINOGUIZ                                                                                                    |                                                                                                    |                                                                             |
| Type.                                                                                                    | PloTaek Inpute                                                                                                    | Circu                                                                                                    | 10                                                                                                    |                                                                             |
| Group:                                                                                                    | 512626 (0+7D272)                                                                                                    | Size:                                                                                                    | 0                                                                                                    |                                                                             |
| Address:                                                                                                    | 512020 (UK/D272)                                                                                                    | User ID:                                                                                                    | U                                                                                                    |                                                                             |
| Linked to                                                                                                    |                                                                                                    |                                                                                                    |                                                                                                    |                                                                             |
| Comment:                                                                                                    |                                                                                                    |                                                                                                    | ×                                                                                                    | 2. Verlinken der Variablen mit <i>Linked to…</i>                            |
| ADS Info:                                                                                                    | Port: 350, IGrp: 0x8502000, IC                                                                                                    | Offs: 0x8007D27                                                                                                    | 72, Len: 1                                                                                                    |                                                                             |
| Symbol Info:                                                                                                    | Port: 851, 'PRG_ProfiNET.fbMGB2modular.stMGB2modularPNIO.nMGB2mo                                                                                                    |                                                                                                    |                                                                                                    |                                                                             |
| Full Name:                                                                                                    | TIPC^MGB2_Modular^MGB2_Modular Instance^PIcTask Inputs^PRG_Prof                                                                                                    |                                                                                                    |                                                                                                    |                                                                             |
| Attach Variable PRG Search:  VO Provide Comparison VO Provide Comparison VO Provide Com | ProfinET.fbMG82modular.stMG82modul<br>1 (Profinet Controller CCAT (RT))<br>fmembra<br>API<br>■ Term 5 (PR0Fisale 2 Bytes)<br>■ Subterm 1 (PR0Fisale 2 Bytes)<br>■ Subterm 1 (PR0Fisale 2 Bytes)<br>■ PR0Fisale 28(1) > 18 4.0<br>■ PR0Fisale 28(1) > 18 4.0<br>■ PR0Fisale 28(1) > 18 4.0<br>■ PR0Fisale 28(1) > 18 4.0<br>■ PR0Fisale 28(1) > 18 4.0<br>■ PR0Fisale 28(1) > 18 4.0<br>■ PR0Fisale 28(1) > 18 4.0<br>■ PR0Fisale 28(1) > 18 4.0<br>■ Subterm 1 (MB0 DIAGNOSE EXTENDED)<br>■ Subterm 1 (MB0 DIAGNOSE EXTENDED)<br>■ Subterm 1 (MB2L1MULY0000B4) = 387.7<br>■ Subterm 1 (MB2L1MULY0000B4) = 387.7<br>■ Subterm 1 (MB2L1MULY000D4) = 18 4.0<br>■ Subterm 1 (MB2L1MULY000D4) = 18 4.0<br>■ Subt | arPNIC.nMG82mod<br>), BYTE [1.0]<br>), BYTE [1.0]<br>), B | ulart_LM(0) (Input)         Show Variables         Upused         Exclude disabled         Exclude disabled         Exclude disabled         Show Variable Since         Show Variable Groups         Show Variable Groups         Show Variable Types         Aft Types         Aft Matching Size         B forw Toriable Name / Comment         Cliffeets         Controucus         Show Variable Name / Comment         I Hand over         Cancel       OK | 3. Auswahl des zu verlinkenden Eingangsbereich und fer<br>tigstellen mit OK |

Diesem Beispiel folgend muss die Verlinkung für alle erstellten Variablen durchgeführt werden.

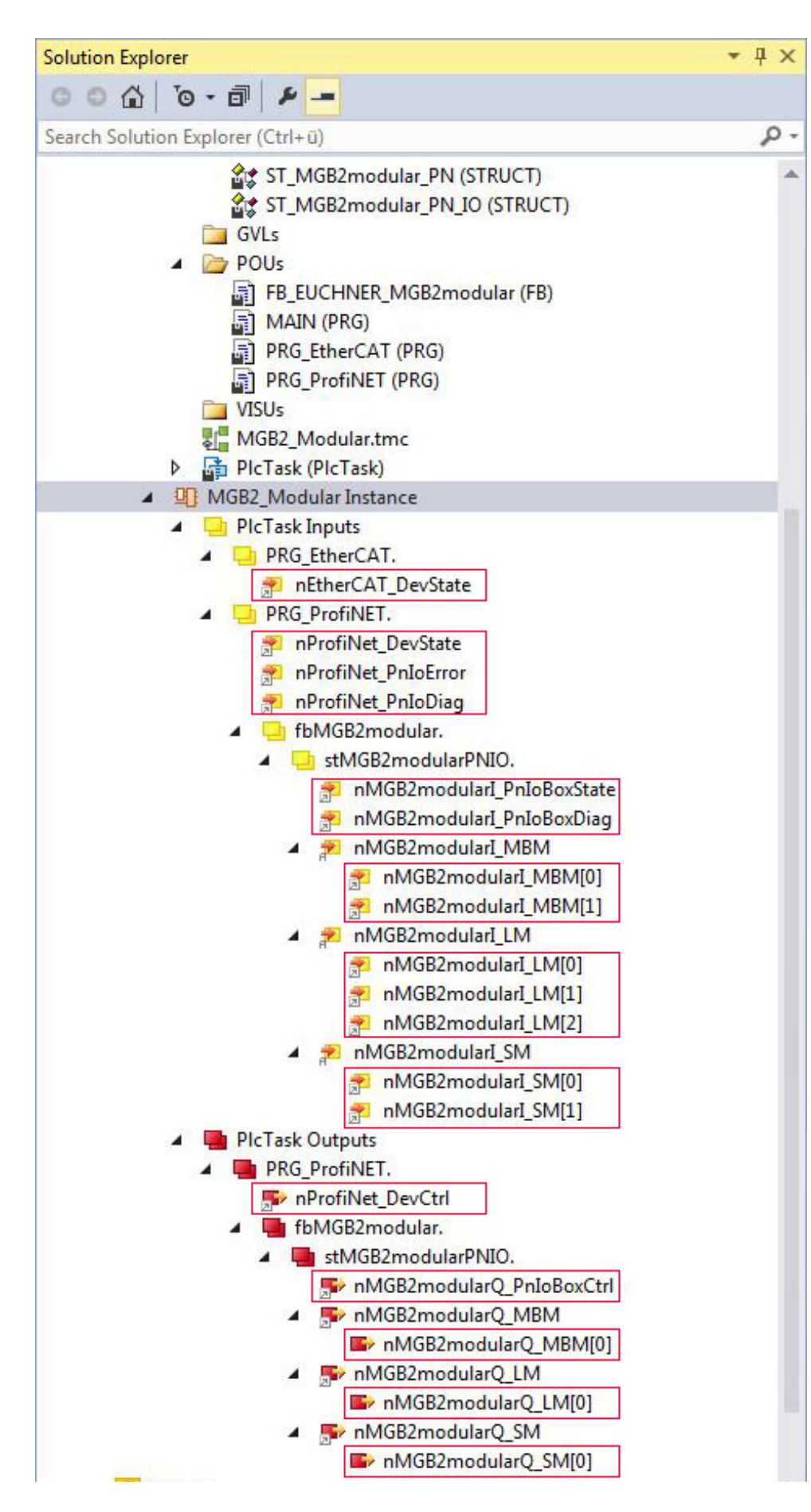

Bild 24: Zu verlinkende Variablen

### 9.8. Programm an die SPS übertragen

Übertragen Sie das Programm durch einen Klick auf Activate configuration **E** an die Steuerung und versetzen Sie die Steuerung in den *Run mode*.

### 9.9. Beobachten der unsicheren Variablen

Mittels der Bausteinschnittstelle des Programms PRG\_ProfiNET können die Ein- und Ausgänge der MGB2 *Modular* angesehen werden. Gehen Sie online in dem Sie auf *Login*  $\rightarrow$  klicken.

| P000236_MGB2modular_IwinCAT.MGB2_Modular.PRG_ProfiNE1         ession         Image: StMGB2modularPN         Image: Image: Im                                                                                                    | Type<br>REFERENCE TO ST<br>UINT<br>UINT<br>BOOL<br>BOOL<br>BOOL<br>BOOL<br>BOOL                                          | Value<br>0<br>2<br>TRUE<br>FALSE | Prepared value | Address |   |
|----------------------------------------------------------------------------------------------------|----------------------------------------------------------------------------------------------------|----------------------------------|----------------|---------|---|
| ession StMGB2modularPN Interpretation Interpretation Interpretatio Interpretation Interpretation Interpretation | Type           REFERENCE TO ST           UINT           UINT           BOOL           BOOL           BOOL           BOOL | Value<br>0<br>2<br>TRUE<br>FALSE | Prepared value | Address |   |
| <ul> <li>* stMGB2modularPN</li> <li>nMGB2modularI_PnIoBoxState</li> <li>nMGB2modularI_PnIoBoxDiag</li> <li>xBM_D_RUN</li> <li>xBM_E_ML1</li> <li>xBM_E_ML2</li> </ul>                                                                                                    | REFERENCE TO ST<br>UINT<br>UINT<br>BOOL<br>BOOL<br>BOOL<br>BOOL<br>BOOL                                                  | 0<br>2<br>TRUE<br>FALSE          |                |         |   |
| <ul> <li>MGB2modularI_PnIoBoxState</li> <li>nMGB2modularI_PnIoBoxDiag</li> <li>xBM_D_RUN</li> <li>xBM_E_ML1</li> <li>xBM_E_ML2</li> </ul>                                                                                                    | UINT<br>UINT<br>BOOL<br>BOOL<br>BOOL<br>BOOL                                                                             | 0<br>2<br>TRUE<br>FALSE          |                |         |   |
| <ul> <li>MGB2modularI_PnIoBoxDiag</li> <li>xBM_D_RUN</li> <li>xBM_E_ML1</li> <li>xBM_E_ML2</li> </ul>                                                                                                    | UINT<br>BOOL<br>BOOL<br>BOOL<br>BOOL                                                                                     | 2<br>TRUE<br>FALSE               |                |         |   |
| xBM_D_RUN     xBM_E_ML1     xBM_E_ML2     xBM_E_ML2                                                                                                    | BOOL<br>BOOL<br>BOOL<br>BOOL                                                                                             | TRUE<br>FALSE                    |                |         |   |
| * xBM_E_ML1 * xBM_E_ML2                                                                                                    | BOOL<br>BOOL<br>BOOL                                                                                                    | FALSE                            |                |         |   |
| xBM_E_ML2                                                                                                    | BOOL<br>BOOL                                                                                                    |                                  |                |         |   |
|                                                                                                    | BOOL                                                                                                    | FALSE                            |                |         |   |
| xBM_E_SYS                                                                                                    |                                                                                                    | FALSE                            |                |         |   |
| xBM_E_G                                                                                                    | BOOL                                                                                                    | FALSE                            |                |         |   |
| BBM_ExtendedDiagnostic                                                                                                    | BYTE                                                                                                    | 0                                |                |         |   |
| xLM_D_RUN                                                                                                    | BOOL                                                                                                    | TRUE                             |                |         |   |
| xLM_I_SK                                                                                                    | BOOL                                                                                                    | TRUE                             |                |         |   |
| xLM_I_UK                                                                                                    | BOOL                                                                                                    | TRUE                             |                |         |   |
| xLM_E_SM0                                                                                                    | BOOL                                                                                                    | FALSE                            |                |         |   |
| xLM_E_SM1                                                                                                    | BOOL                                                                                                    | FALSE                            |                |         |   |
| xLM_E_ER                                                                                                    | BOOL                                                                                                    | FALSE                            |                |         |   |
| xLM_E_G                                                                                                    | BOOL                                                                                                    | FALSE                            |                |         |   |
| xLM_I_OD                                                                                                    | BOOL                                                                                                    | TRUE                             |                |         |   |
| xLM_I_OT                                                                                                    | BOOL                                                                                                    | TRUE                             |                |         |   |
| xLM_I_OL                                                                                                    | BOOL                                                                                                    | TRUE                             |                |         |   |
| BLM_ExtendedDiagnostic                                                                                                    | BYTE                                                                                                    | 0                                |                |         |   |
| xSM_I_51                                                                                                    | BOOL                                                                                                    | TRUE                             |                |         |   |
| xSM_I_S2                                                                                                    | BOOL                                                                                                    | FALSE                            |                |         |   |
| xSM_I_S3                                                                                                    | BOOL                                                                                                    | FALSE                            |                |         |   |
| <pre>     xSM_E_S1 </pre>                                                                                                    | BOOL                                                                                                    | FALSE                            |                |         |   |
| BSM_ExtendedDiagnostic                                                                                                    | BYTE                                                                                                    | 0                                |                |         |   |
| nMGB2modularQ_PnIoBoxCtrl                                                                                                    | UINT                                                                                                    | 0                                |                |         |   |
|                                                                                                    | BOOL                                                                                                    | FALSE                            |                |         |   |
| Ø xLM O CL                                                                                                    | BOOL                                                                                                    | FALSE                            |                |         |   |
| ♦ xLM ACK ER                                                                                                    | BOOL                                                                                                    | FALSE                            |                |         |   |
| Ø XLM ACK G                                                                                                    | BOOL                                                                                                    | FALSE                            |                |         |   |
|                                                                                                    | BOOL                                                                                                    | FALSE                            |                |         |   |
| ↓                                                                                                    | BOOL                                                                                                    | FALSE                            |                |         |   |
| ♦ x5M 0 H3                                                                                                    | BOOL                                                                                                    | FALSE                            |                |         |   |
| * XSM 0 H1 B                                                                                                    | BOOL                                                                                                    | FALSE                            |                |         |   |
| * x5M 0 H2 B                                                                                                    | BOOL                                                                                                    | FALSE                            |                |         |   |
| * ·····                                                                                                    | 0000                                                                                                    |                                  |                |         |   |
|                                                                                                    | A V                                                                                                    |                                  |                |         | - |
| 1 //Connect ProfiNet I/O to EUCHNER MGB2modu                                                                                                    | lar structure                                                                                                    |                                  |                |         |   |
| 2 🕘 fbMGB2modular(                                                                                                    |                                                                                                    |                                  |                |         |   |
| 3 stMGB2modularPN:= stMGB2modular); RETURN                                                                                                    |                                                                                                    |                                  |                |         |   |

Bild 25: Beobachten der Variablen der MGB2 Modular

# 10. Projektierung TwinSAFE - ProfiSAFE

Im folgenden Kapitel ist die Projektierung des TwinSAFE Ausgangs und die ProfiSAFE Anbindung der MGB2 Modular beschrieben.

- 1. Legen Sie das Programm *PRG\_TwinSAFE* als PLC-Programm an.
- 2. Variablendeklaration *PRG\_TwinSAFE*: Es werden die Variablen *xTwinSAFE\_Run* und *xTwinSAFE\_Ack* als Übergabevariablen in die sichere Steuerung benötigt.

| PRG | PRG_TwinSAFE 👳 🗙 |                      |        |                                                                        |  |  |  |  |  |  |
|-----|------------------|----------------------|--------|------------------------------------------------------------------------|--|--|--|--|--|--|
|     | 1                | PROGRAM PRG_TwinSAFE |        |                                                                        |  |  |  |  |  |  |
|     | 2                | VAR                  |        |                                                                        |  |  |  |  |  |  |
|     | 3                | xTwinSAFE_RUN        | AT %Q* | : BOOL := TRUE; // Enable for Safety Programm                          |  |  |  |  |  |  |
|     | 4                | xTwinSAFE_Ack        | AT %Q* | : BOOL ; // Diagnose: Acknowledge from Reset-button for Safety Program |  |  |  |  |  |  |
|     | 5                | END_VAR              |        |                                                                        |  |  |  |  |  |  |
|     | 6                |                      |        |                                                                        |  |  |  |  |  |  |

Bild 26: PRG\_TwinSAFE Variablendeklaration

3. Mittels der Taste S3 des Submoduls wird die Quittierung der sicheren Steuerung im Fehlerfall realisiert. Weisen Sie hierzu die Variablen wie in Bild 27 zu.

| PRG_ | VRG_TwinSAFE → × |                        |                    |                                                                        |  |  |  |  |  |
|------|------------------|------------------------|--------------------|------------------------------------------------------------------------|--|--|--|--|--|
|      | 1                | PROGRAM PRG_TwinSAFE   |                    |                                                                        |  |  |  |  |  |
| 8    | 2                | VAR                    |                    |                                                                        |  |  |  |  |  |
|      | 3                | xTwinSAFE_RUN          | AT %Q*             | : BOOL := TRUE; // Enable for Safety Programm                          |  |  |  |  |  |
|      | 4                | xTwinSAFE_Ack          | AT %Q*             | : BOOL ; // Diagnose: Acknowledge from Reset-button for Safety Program |  |  |  |  |  |
|      | 5                | END_VAR                |                    |                                                                        |  |  |  |  |  |
|      | 6                | -                      |                    |                                                                        |  |  |  |  |  |
|      |                  |                        |                    | A 1997                                                                 |  |  |  |  |  |
|      | 1                | xTwinSAFE Ack := PRG F | ProfiNET.stMGB2mod | ular.xSM_I_S3;                                                         |  |  |  |  |  |
|      |                  |                        |                    |                                                                        |  |  |  |  |  |
|      |                  |                        |                    |                                                                        |  |  |  |  |  |

Bild 27: Quittierung mittels Drucktaste des Submoduls

4. Aufruf PRG\_TwinSAFE im Hauptprogramm

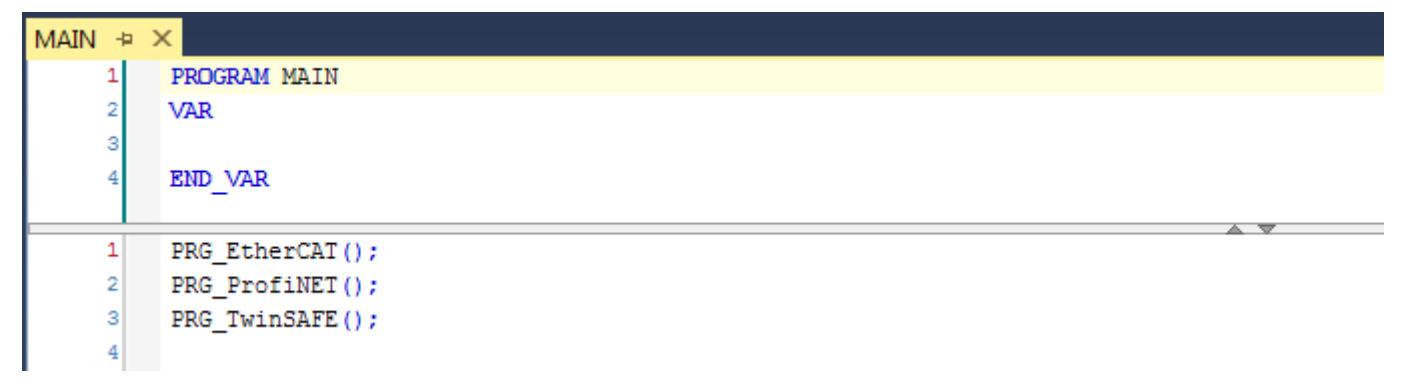

Bild 28: MAIN (PRG)

#### 5. Hinzufügen des Safety Projektes

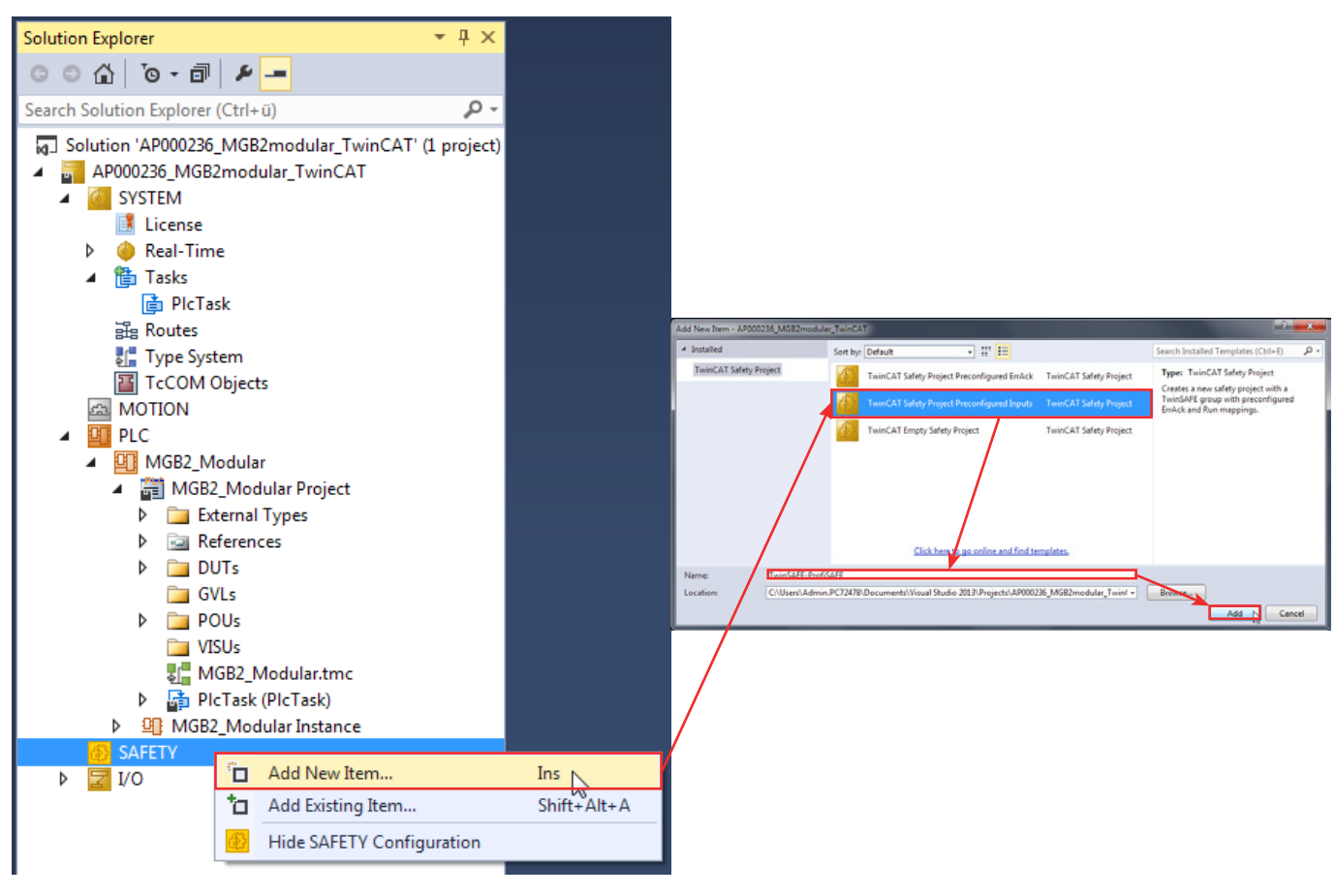

Bild 29: Safety Projekt hinzufügen

6. Einstellung des Zielsystems: Als Zielsystem muss die Beckhoff Klemme EL6910 ausgewählt werden. Die Klemme arbeitet auch als PROFIsafe-Controller. Des weiteren wird die Safe-Adresse eingetragen. Für eine erweiterte Diagnose kann Map Serial Number und Map Project CRC aktiviert werden

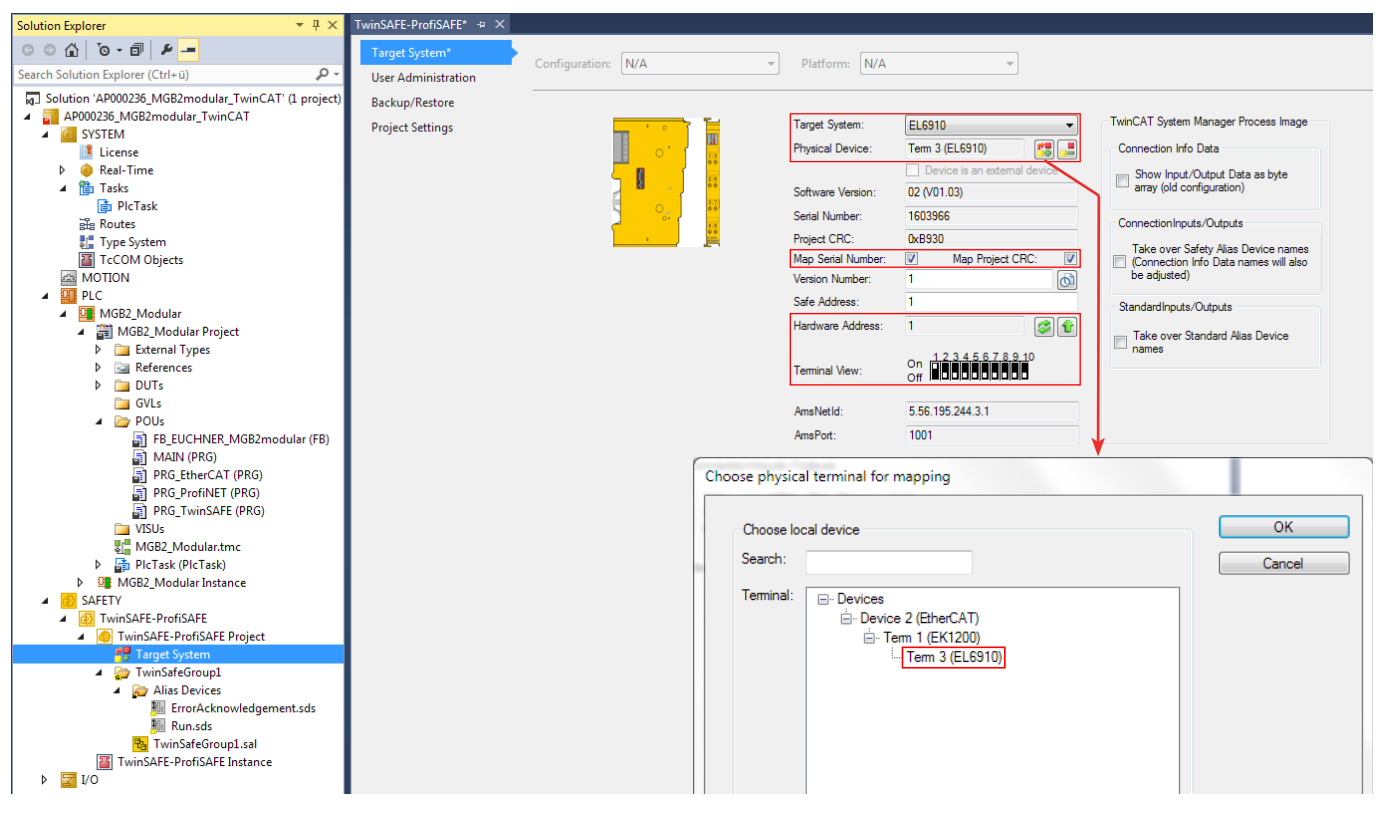

Bild 30: Zielsystem

7. Im nächsten Schritt werden den erstellten Alias Devices ErrorAcknowledgement und Run die Variablen aus dem PRG\_TwinSAFE zugewiesen. Öffnen Sie die Eigenschaften durch Doppelklick auf die Variable.

| ErrorAcknowledgement.sds 😕 🗙                                                                                                    | Run.sds 🕆 🗙                                                            |
|----------------------------------------------------------------------------------------------------|------------------------------------------------------------------------|
| Linking Process Image                                                                                                    | Linking Process Image                                                  |
| Linking Mode: Manual 🔻                                                                                                    | Linking Mode: Manual                                                   |
| Full Name: TIID^Device 2 (EtherCAT)^Term 1 (EK1200)^Term 3 (EL6910)^SI                                                                                                    | Full Name: TIID^Device 2 (EtherCAT)^Term 1 (EK1200)^Term 3 (EL6910)^SI |
| Linked to:                                                                                                    | Linked to:                                                             |
| Name: Standard In Var 1                                                                                                    | Name: Standard In Var 2                                                |
|                                                                                                    |                                                                        |
| Attach Variable Standard In Var 1 (Output)                                                                                                    | Attach Variable Standard In Var 2 (Output)                             |
| Search:   PLC  PLC  Show Variables  Unused  Unused  Show Variable Size  Exclude disabled  Exclude disabled  Exclude disabled  Exclude disabled  Exclude disabled  Exclude same Image Show Variable Groups  Show Variable Groups  Show Variable Groups  Show Variable Groups  Autoring Type  Matching Type  Autoring Type  Autorin | Search:                                                                |
|                                                                                                    |                                                                        |
| Bild 31: Alias ErrorAcknowledgement                                                                                                    | Bild 32: Alias Run                                                     |

Alias ErrorAcknowledgement RIIG 21:

#### 8. Hinzufügen der PROFIsafe Verbindung:

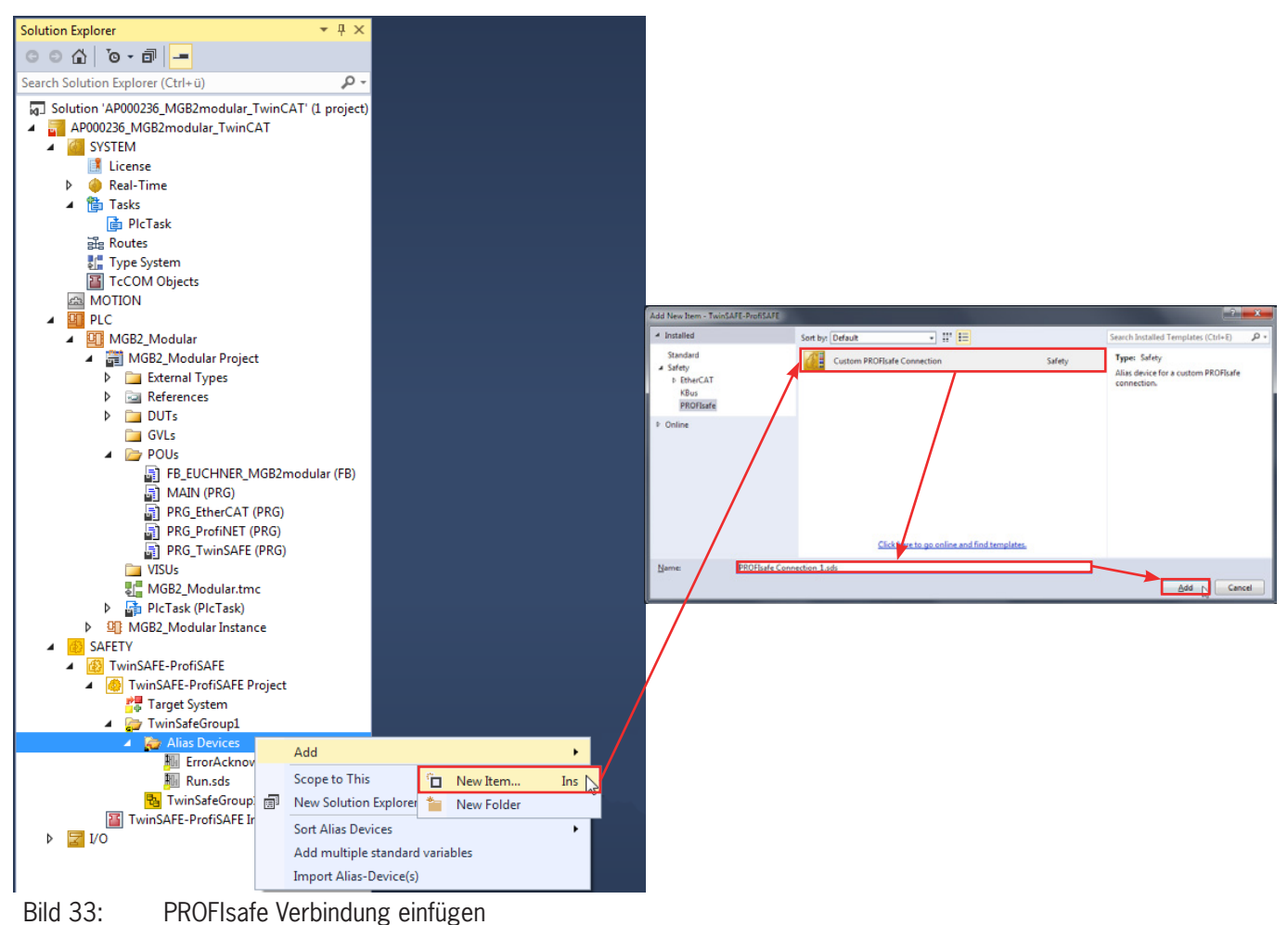

 PROFIsafe Einstellungen der MGB2 Modular: Es muss die Zuordnung (Mapping) auf Steckplatz PROFIsafe 2 Bytes, die Safe-Adresse (Physische DIP-Schalter-Einstellung) und die F\_WD\_Time (600ms aus Werkseinstellung GSDML) eingestellt werden

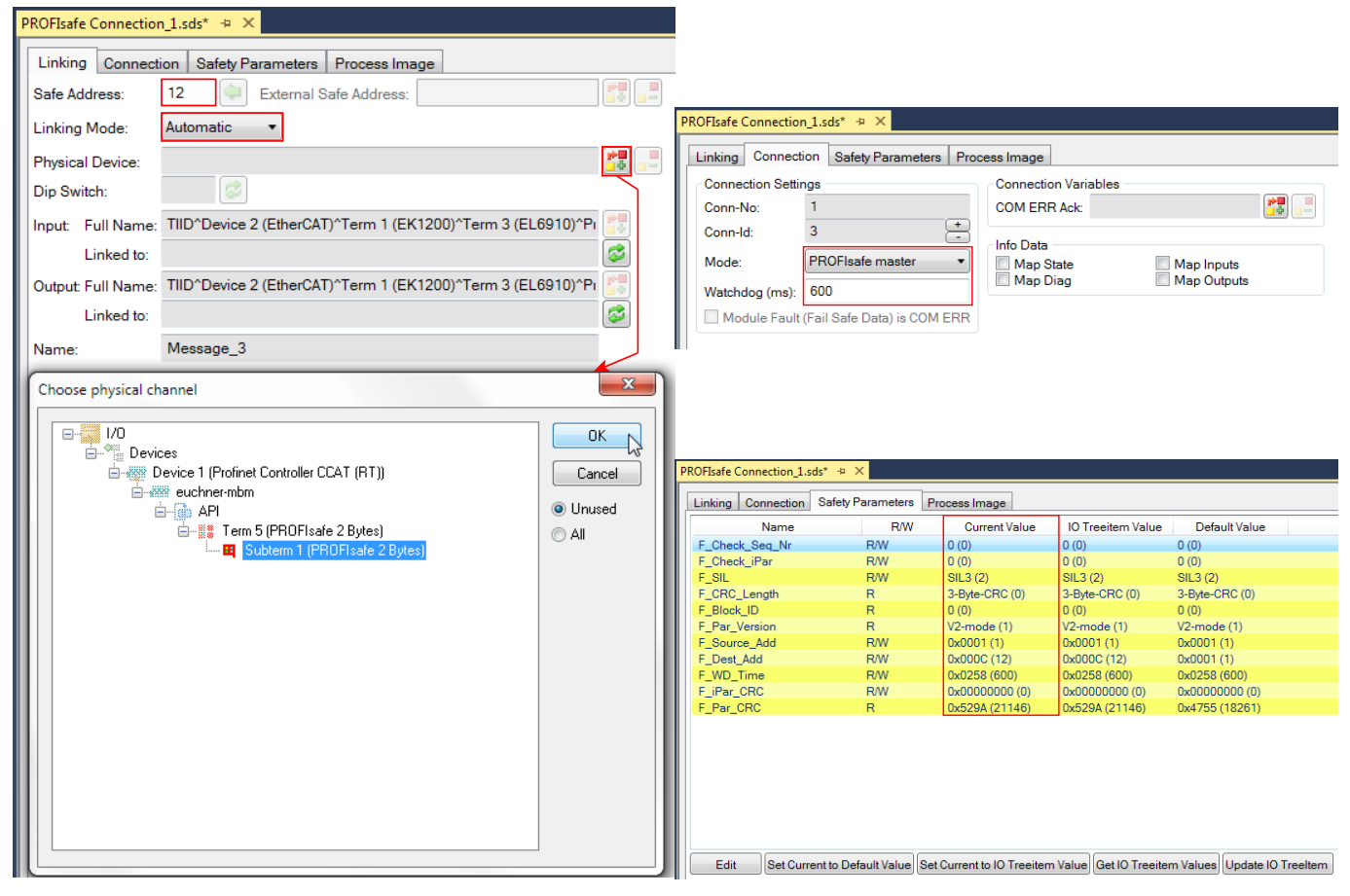

Bild 34: PROFIsafe Einstellungen

10. Hinzufügen der TwinSAFE Verbindung zur Klemme EL2904.

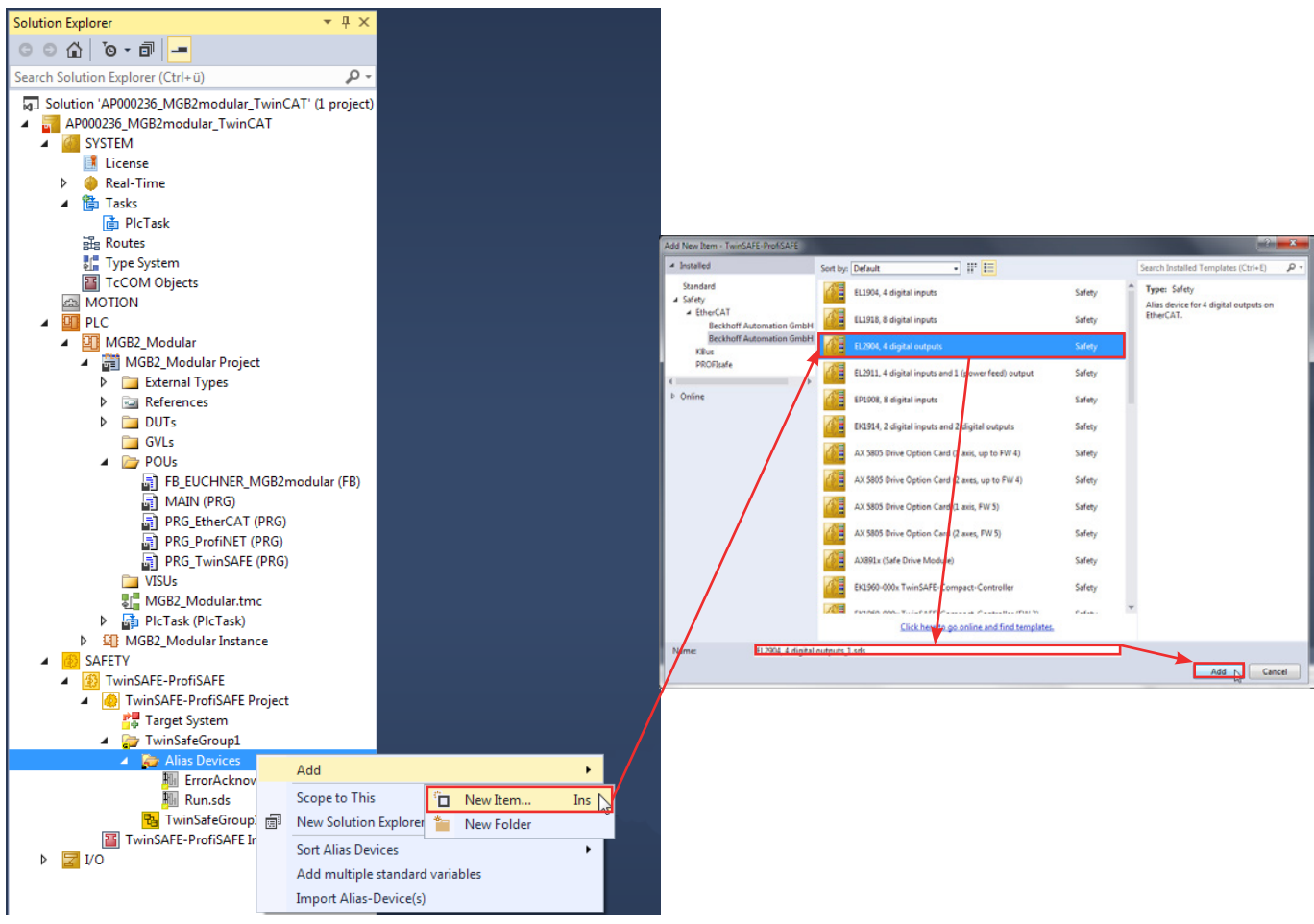

Bild 35: TwinSAFE Verbindung einfügen

11. Klemmenparameter einstellen: Verlinkung an physisches Device und FSoE-Adresse (Fail Safe over EtherCAT; Physische DIP-Schalter-Einstellung).

| EL2904, 4 digital outputs_1.sds* 👳 🗙                                           |                                                    |
|--------------------------------------------------------------------------------|----------------------------------------------------|
| Linking Connection Safety Parameters Process Image                             |                                                    |
| FSoE Address: 2 🗇 External Safe Address:                                       |                                                    |
| Linking Mode: Automatic 🔻                                                      | EL2904, 4 digital outputs_1.sds* 👳 🗙               |
| Physical Device:                                                               | Linking Connection Safety Parameters Process Image |
| Dip Switch:                                                                    | Connection Settings                                |
| Input: Full Name: TIID^Device 2 (EtherCAT)^Term 1 (EK1200)^Term 3 (EL6910)^C(  | Conn-No: 2<br>Conn-Id: 6                           |
| Linked to:                                                                     | Mode: FSoE master  Info Data Map State Map Inputs  |
| Output: Full Name: TIID^Device 2 (EtherCAT)^Term 1 (EK1200)^Term 3 (EL6910)^Cr | Watchdog (ms): 100                                 |
| Linked to:                                                                     | Module Fault (Fail Safe Data) is COM ERR           |
| Name: Message_6                                                                |                                                    |
| Choose physical channel                                                        | 1                                                  |
|                                                                                |                                                    |
|                                                                                |                                                    |
| ia                                                                             |                                                    |
| Indula (FSDES)     OUnused                                                     |                                                    |
| © All                                                                          | EL2904. 4 digital outputs 1.sds* ↔ ×               |
|                                                                                | Linking Connection Sofety Promotion Descent lunger |
|                                                                                | Linking Connection Salety Falameters Process image |
|                                                                                | A 800:0 ESOE Settings >5<                          |
|                                                                                | 8000:01 Standard outputs active FALSE (0)          |
|                                                                                | 8000:02 Current measurement active TRUE (1)        |
|                                                                                | 8000:03 Testing of outputs active TRUE (1)         |
|                                                                                | 8000:04 Error acknowledge active FALSE (0)         |
|                                                                                |                                                    |
|                                                                                |                                                    |
|                                                                                |                                                    |
|                                                                                |                                                    |
|                                                                                |                                                    |
|                                                                                | I                                                  |

Bild 36: TwinSAFE Einstellungen EL2904

# 11. Sicherheitsprogramm erstellen

Die sicherheitstechnische Applikation wird in dem zur TwinSAFE-Gruppe gehörenden sal-Arbeitsblatt realisiert (sal - Safety Application Language) und stellt nur ein Beispiel einer Applikation dar.

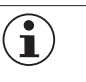

#### **HINWEIS!**

Es muss mindestens ein Aufruf für ein Safety-Bit des MBM im sicheren Programmteil erfolgen, damit das Gerät nicht passiviert wird.

### 11.1. Beispiel für ein Sicherheitsprogramm

Im folgenden Beispiel wird der sichere Ausgang der Klemme EL2904 (Kanal 1) durch das Bit LM\_FI\_UK angesteuert. Die Bedingungen für das Bit LM\_FI\_UK sind erfüllt, wenn die Tür geschlossen, die Riegelzunge im Zuhaltemodul und die Zuhaltung aktiv ist.

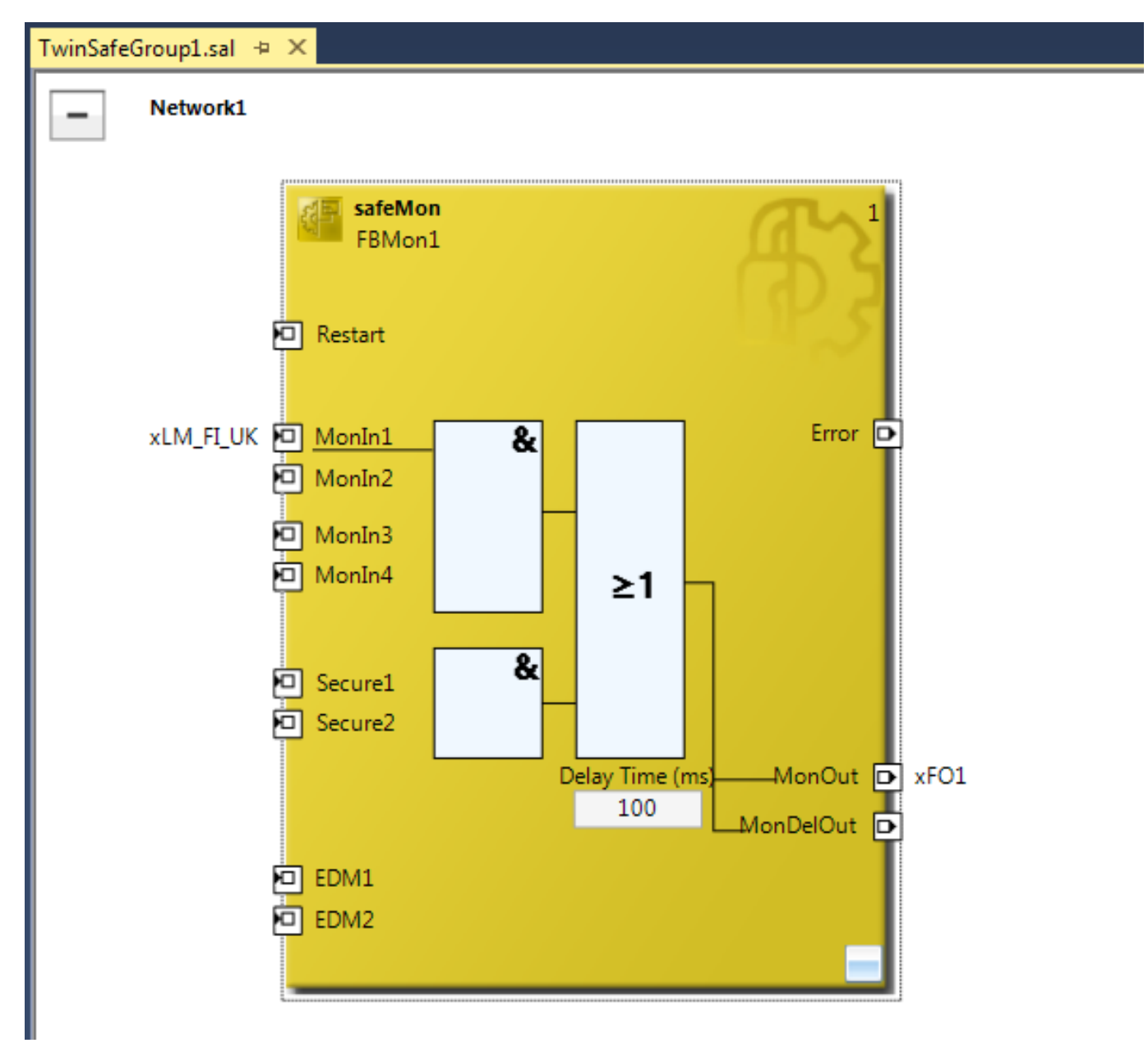

#### Bild 37: Beispiel Sicherheitsprogramm

Für die TwinSAFE Gruppe werden nach dem Einfügen der Bausteine die Variablen zugewiesen (Mapping). Das Mapping muss für die Variablen xLM\_FI\_UK, xFO\_1, Err Ack und Run/Stop durchgeführt werden.

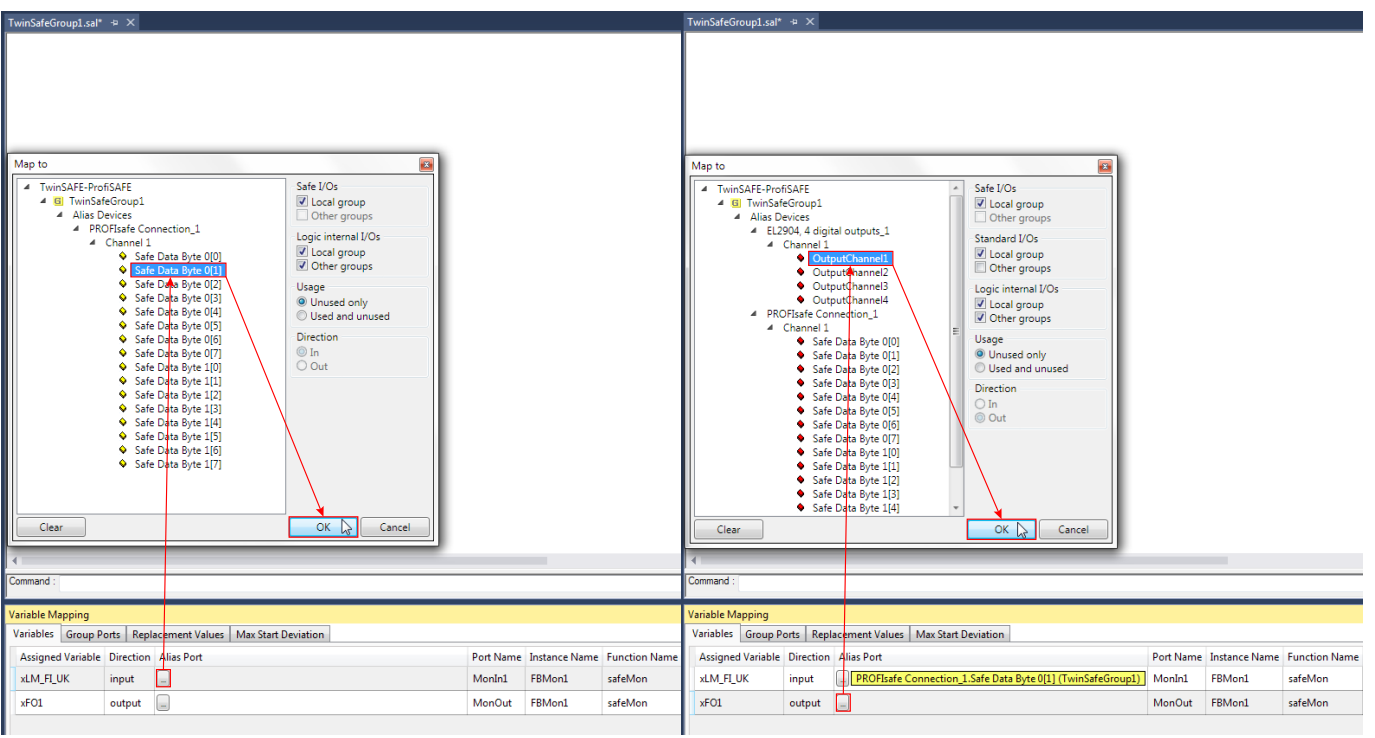

Bild 38:

Mapping xLM\_FI\_UK

Bild 39: Mapping xFO\_1

| TwinSafeGroup1.sal + ×                                                                                                    | TwinSafeGroup1.sal* + ×                                                                                                    |  |
|----------------------------------------------------------------------------------------------------|----------------------------------------------------------------------------------------------------|--|
| Map to          Map to         Image: Stand Stand Stan | IminisateGroup1.sal*     4       A     Map to       ard I/Os     IminisAFE-ProfiSAFE       cal group     IminisAfeGroup1       her groups     IminisAfeGroup1       IminisAfeGroup1     IminisAfeGroup1       IminisAfeGroup1     IminisAfeGroup1                                                                                                    |  |
| Clear                                                                                                    | internal I/Os<br>cal group<br>her groups<br>e<br>used only<br>ed and unused<br>tion<br>it<br>K Cancel<br>Clear<br>A Run<br>A Channel 1<br>A Channel 1<br>Channel 1<br>Channel 1<br>Channel |  |
| Command :                                                                                                    | Command :                                                                                                    |  |
| Variable Mapping       Variables     Group Ports     Replacement Values     Max Start Deviation       Group Port     Direction     Alias Port       Err Ack     input        Run/Stop     input                                                                                                    | Variable Mapping           Variables         Group Ports         Replacement Values         Max Start Deviation           Group Port         Direction         Alias Port           Err Ack         input         ErrorAcknowledgement.In (TwinSafeGroup1)           Run/Stop         input                                                                                                    |  |
| Module Fault input -<br>Com Err output -                                                                                                    | Module Fault     input       Com Err     output                                                                                                    |  |
| Bild 40: Mapping Err Ack                                                                                                    | Bild 41: Mapping Run                                                                                                    |  |

### 11.2. Sicherheitsprogramm übertragen

Speichern Sie das gesamte Projekt mit *Safe All* und übertragen Sie die Konfiguration mit *Activate Configuration* **E**. Anschließend überprüfen **V** und übertragen **Sie** das TwinSAFE Programm an die Steuerung. Zum Übertragen wird der Benutzername [Default: Administrator], das Passwort [Default: TwinSAFE] und die Seriennummer des Zielsystems benötigt.

# 12. Wichtiger Hinweis – Bitte unbedingt sorgfältig beachten!

Dieses Dokument richtet sich an einen Konstrukteur, der die entsprechenden Kenntnisse in der Sicherheitstechnik hat und die Kenntnis der einschlägigen Normen besitzt, z.B. durch eine Ausbildung zum Sicherheitsingenieur. Nur mit entsprechender Qualifikation kann das vorgestellte Beispiel in eine vollständige Sicherheitskette integriert werden.

Das Beispiel stellt nur einen Ausschnitt aus einer vollständigen Sicherheitskette dar und erfüllt für sich allein genommen keine Sicherheitsfunktion. Zur Erfüllung einer Sicherheitsfunktion muss beispielsweise zusätzlich die Abschaltung der Energie der Gefährdungsstelle sowie auch die Software innerhalb der Sicherheitsauswertung betrachtet werden.

Die vorgestellten Applikationen stellen lediglich Beispiele zur Lösung bestimmter Sicherheitsaufgaben zur Absicherung von Schutztüren dar. Bedingt durch applikationsabhängige und individuelle Schutzziele innerhalb einer Maschine/Anlage können die Beispiele nicht erschöpfend sein.

#### Falls Fragen zu diesem Beispiel offen bleiben, wenden Sie sich bitte direkt an uns.

Nach der Maschinenrichtlinie 2006/42/EG ist der Konstrukteur einer Maschine bzw. Anlage verpflichtet, eine Risikobeurteilung durchzuführen und Maßnahmen zur Minderung des Risikos zu ergreifen. Er muss sich hierbei an die einschlägigen nationalen und internationalen Sicherheitsnormen halten. Normen stellen in der Regel den aktuellen Stand der Technik dar. Der Konstrukteur sollte sich daher laufend über Änderungen in den Normen informieren und seine Überlegungen darauf abstimmen, relevant für die funktionale Sicherheit sind u.a. die EN ISO 13849 und EN 62061. Diese Applikation ist immer nur als Unterstützung für die Überlegungen zu Sicherheitsmaßnahmen zu sehen.

Der Konstrukteur einer Maschine/Anlage ist verpflichtet die Sicherheitstechnik selbst zu beurteilen. Die Beispiele dürfen nicht zu einer Beurteilung herangezogen werden, da hier nur ein kleiner Ausschnitt einer vollständigen Sicherheitsfunktion sicherheitstechnisch betrachtet wurde.

Um die Applikationen der Sicherheitsschalter an Schutztüren richtig einsetzen zu können, ist es unerlässlich, dass die Normen EN ISO 13849-1, EN ISO 14119 und alle relevanten C-Normen für den jeweiligen Maschinentyp beachtet werden. Dieses Dokument ersetzt keinesfalls eine eigene Risikobeurteilung und kann auch nicht als Basis für eine Fehlerbeurteilung herangezogen werden.

Insbesondere bei einem Fehlerausschluss ist zu beachten, dass dieser nur vom Konstrukteur einer Maschine bzw. Anlage durchgeführt werden kann und dass hierzu eine Begründung notwendig ist. Ein genereller Fehlerausschluss ist nicht möglich. Nähere Auskünfte zum Fehlerausschluss gibt die EN ISO 13849-2.

Änderungen an Produkten oder innerhalb der Baugruppen von dritten Anbietern, die in diesem Beispiel verwendet werden, können dazu führen, dass die Funktion nicht mehr gewährleistet ist oder die sicherheitstechnische Beurteilung angepasst werden muss. In jedem Fall sind die Angaben in den Betriebsanleitungen sowohl seitens EUCHNER, als auch seitens der dritten Anbieter zugrunde zu legen, bevor diese Applikation in eine gesamte Sicherheitsfunktion integriert wird. Sollten hierbei Widersprüche zwischen Betriebsanleitungen und diesem Dokument auftreten, setzen Sie sich bitte mit uns direkt in Verbindung.

#### Verwendung von Marken- und Firmennamen

Alle aufgeführten Marken- und Firmennamen sind Eigentum des jeweiligen Herstellers. Deren Verwendung dient aus-schließlich zur eindeutigen Identifikation kompatibler Peripheriegeräte und Betriebsumgebungen im Zusammenhang mit unseren Produkten.

EUCHNER GmbH + Co. KG Kohlhammerstraße 16 70771 Leinfelden-Echterdingen Deutschland info@euchner.de www.euchner.de

Ausgabe: AP000236-01-02/21 Titel: Applikation MGB2 Einbindung MGB2 Modular in Beckhoff TwinCAT 3

Copyright: © EUCHNER GmbH + Co. KG, 02/2021

Technische Änderungen vorbehalten, alle Angaben ohne Gewähr.